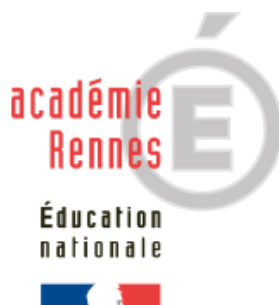

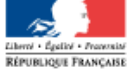

# EPSNET

# Guide utilisateur Services Établissement/Enseignant BGT, BCP et CAP

# Sommaire

| 1. | OBJI  | ECTIFS              |                                                 | 4  |
|----|-------|---------------------|-------------------------------------------------|----|
| 2. | PRÉ   | SENTATIO            | ON GÉNÉRALE DE L'APPLICATION                    | 4  |
|    | 2.1 S |                     | PROPOSÉS :                                      | 4  |
|    | 2.2 F | ROFILS DE           | CONNEXION :                                     | 4  |
|    | 2.3 E | INCHAÎNEM           | IENT DES ÉTAPES ET DES SERVICES                 | 5  |
| 3. | LE S  | ERVICE É            | TABLISSEMENT                                    | 6  |
|    | 3.1.  | ACCÈS A             | UX SERVICES                                     | 6  |
|    |       | 3.1.1.              | Domaines accessibles                            | 7  |
|    |       | 3.1.2.              | Accueil du service                              | 9  |
|    |       | 3.1.3.              | Modification du mot de passe de l'établissement | 10 |
|    | 3.2.  | GESTION             | NOMENCLATURE ÉTABLISSEMENT                      | 11 |
|    | 3.3.  | GESTION             | DES PROTOCOLES                                  | 12 |
|    |       | <mark>3.3.1.</mark> | Ajout / modification des protocoles             | 12 |
|    |       | 3.3.2.              | Validation des protocoles                       | 15 |
|    |       | 3.3.3.              | Edition des protocoles                          | 16 |
|    | 3.4.  | GESTION             | DES ÉPREUVES ADAPTÉES                           | 17 |
|    | 3.5.  | GESTION             | DES CANDIDATS                                   | 18 |
|    |       | 3.5.1.              | Valeurs de notes                                | 21 |
|    |       | 3.5.2.              | Les Sportifs de Haut Niveau                     | 21 |
|    |       | 3.5.3.              | Par protocole                                   | 24 |
|    |       | 3.5.4.              | Par Qualification présentée / spécialité        | 28 |
|    |       | 3.5.5.              | Par classe                                      | 30 |
|    |       | 3.5.6.              | Contrôle adapté                                 | 31 |
|    |       | 3.5.7.              | Édition du suivi des notes                      | 35 |
|    |       | 3.5.8.              | Validation de notes                             | 39 |
|    |       | 3.5.9.              | Candidats dispensés à l'année                   | 41 |
|    |       | 3.5.10.             | Déclarer les inaptes totaux                     | 42 |
|    |       | 3.5.11.             | Édition des inaptes                             | 45 |
|    |       | 3.5.12.             | Annulation/validation de candidat               | 47 |
|    |       | 3.5.13.             | Extraction des notes                            | 49 |
|    | 3.6.  | STATISTI            | QUES SESSION PRÉCÉDENTE                         | 50 |
|    |       | 3.6.1.              | Graphiques                                      | 50 |
|    | 3.7.  | STATISTI            | QUES SESSION EN COURS                           | 52 |

|      | 3.7.1. | Graphique                  | 52 |
|------|--------|----------------------------|----|
| 3.8. |        | RATION                     | 53 |
|      | 3.8.1. | Changement du mot de passe | 53 |
|      | 3.8.2. | Gestion des professeurs    | 55 |

Note : les modifications apportées par rapport à la version précédente sont surlignées en jaune.

# 1. Objectifs

L'application EPSNET établissement est destinée aux utilisateurs intervenant dans la gestion du processus de notation des candidats pour l'épreuve d'EPS en CCF.

Cette application WEB a pour but d'informatiser les procédures de gestion des protocoles établissement, des épreuves en contrôle adapté, de gérer les candidats par leur affectation à un protocole puis par leurs notes, et enfin d'administrer la session EPS au niveau de l'établissement.

# 2. Présentation générale de l'application

# 2.1 Services proposés :

L'application est composée de quatre services :

 le service gestionnaire permet au service des examens de l'académie d'assurer la gestion des nomenclatures académiques, de suivre la saisie des protocoles et de l'harmonisation, d'effectuer les échanges avec OCEAN et CYCLADES, de récupérer les données des produits locaux et d'assurer l'administration des services

#### • le service établissement/enseignant :

- établissement : permet la gestion des protocoles et du contrôle adapté, l'affectation et la notation des candidats.
- enseignant, permet l'accès à l'application afin de procéder à la gestion des candidats.
- Le **service commission**, permet de faire des graphiques, des simulations d'harmonisation de notes et d'établir les statistiques académiques pour les épreuves CCF d'EPS.

# 2.2 Profils de connexion :

L'application « Etablissement » est composée de deux profils :

- le profil Chef d'Établissement qui a accès à toutes les fonctionnalités de l'application EPSNET. Il peut néanmoins déléguer une partie de ses pouvoirs à des professeurs.
- le **profil Professeur**, qui sur désignation par le Chef d'Etablissement, possède tous les droits de ce dernier excepté ce qui concerne la validation.

# 2.3 Enchaînement des étapes et des services

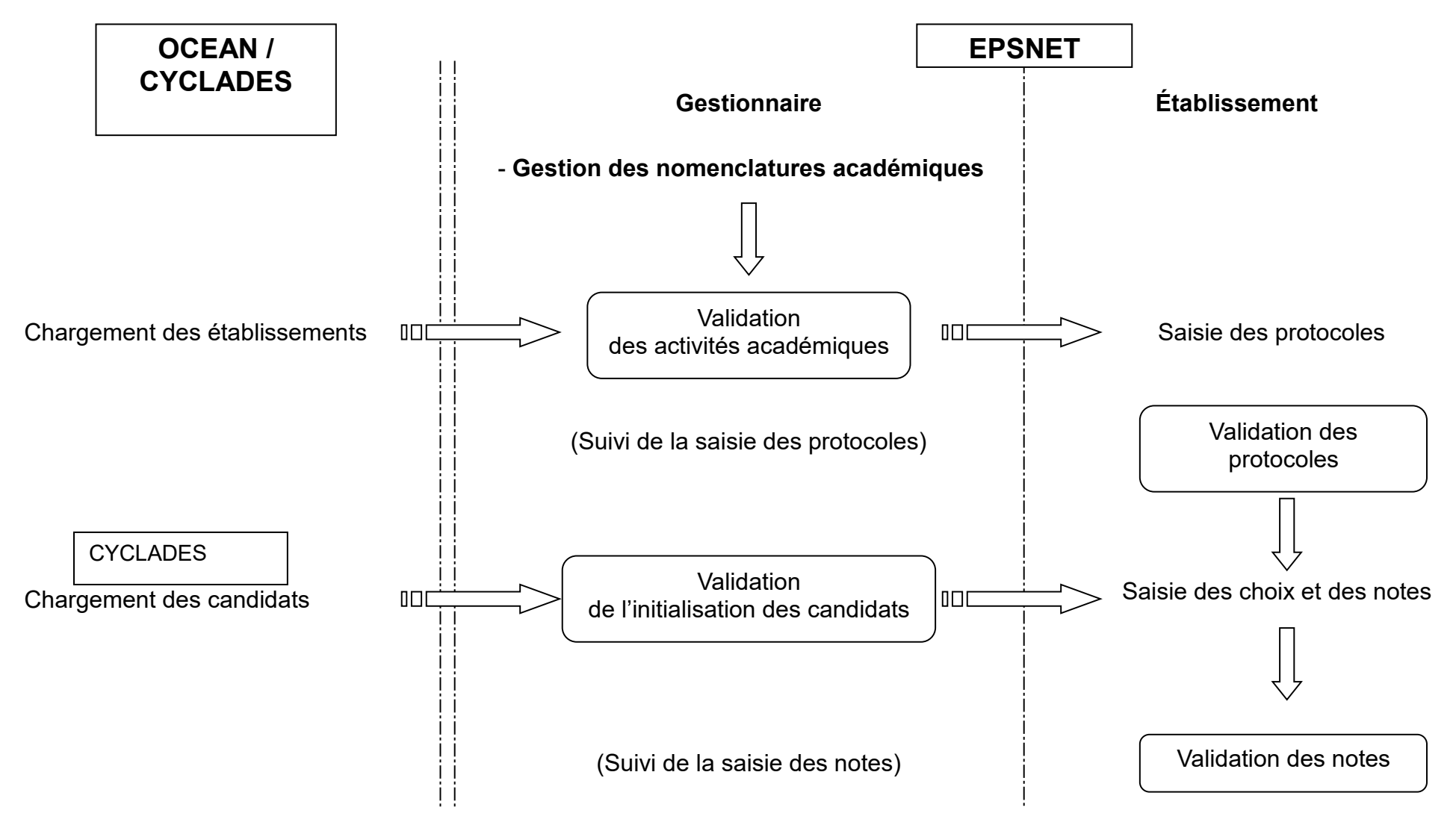

DSII RENNES – Département Etudes Nationales

# 3. Le service établissement

#### Navigation générale

EPSNET Établissement est conforme à la charte graphique des EPLE, comportant une ergonomie basée sur un bandeau supérieur destiné aux fonctionnalités globales du site, un menu sur la gauche concernant la navigation fonctionnelle et un corps de page où sont effectués les traitements spécifiques de l'application.

Conformément à la charte, il est possible de revenir sur la page d'accueil via le lien « Accueil », d'obtenir une aide sur la page en cours par le lien « Aide », de regarder le guide de l'application par « Guide », d'envoyer un message au gestionnaire via « Contact » et de quitter EPSNET avec « Quitter »

Les menus affichés sur la partie gauche permettent de naviguer dans les différentes parties de l'application. Ils s'ouvrent et se ferment dynamiquement. Le contenu de ces menus dépend du **profil utilisateur** et de l'état d'avancement de la session EPSNET.

#### 3.1. Accès aux services

L'accès aux services établissement et/ou enseignant se fait désormais de 2 façons :

- Les personnels de l'établissement sont dans l'annuaire LDAP académique.

Le chef d'établissement qui se connecte sur son portail académique ARENA à la possibilité de déléguer, par DELEG-CE, l'accès au service de « Validation du chef d'établissement » (service établissement) et service « Gestion des candidats » (service enseignant) aux personnels de son établissement. S'il délègue le service « Gestion des candidats » (service enseignant) à un enseignant, celui-ci le verra lorsqu'il se connectera au portail académique ARENA.

- Les personnels de l'établissement ne sont PAS dans l'annuaire LDAP académique (centres étrangers, etc...)

En se connectant au service établissement via l'adresse <u>https://ecc.orion.education.fr/epsnetportail/loginetablissement</u>, le chef d'établissement dans le menu Administration, ajoutera des droits d'accès professeur en créant un identifiant et en lui attribuant un mot de passe.

Le professeur ainsi créé accèdera au service enseignant accessible à l'adresse <u>https://ecc.orion.education.fr/epsnetportail/loginenseignant</u> avec l'identifiant et le mot de passe créé au préalable par le chef d'établissement.

#### 3.1.1. Domaines accessibles

Choisissez l'examen que vous souhaitez administrer : B - BACCALAUREATS GENERAL ET TECHNOLOGIQUE P - BACCALAUREAT PROFESSIONNEL R - CERTIF, APT, PROF, ET BREVET ETUD, PROF.

L'écran d'accueil affiche les domaines accessibles.

Il suffit de cliquer sur l'examen souhaité.

Si vous accédez à l'application par le portail académique, vous ne verrez pas la carte de France.

Avec l'accès par les URL, vous devrez choisir votre académie de gestion.

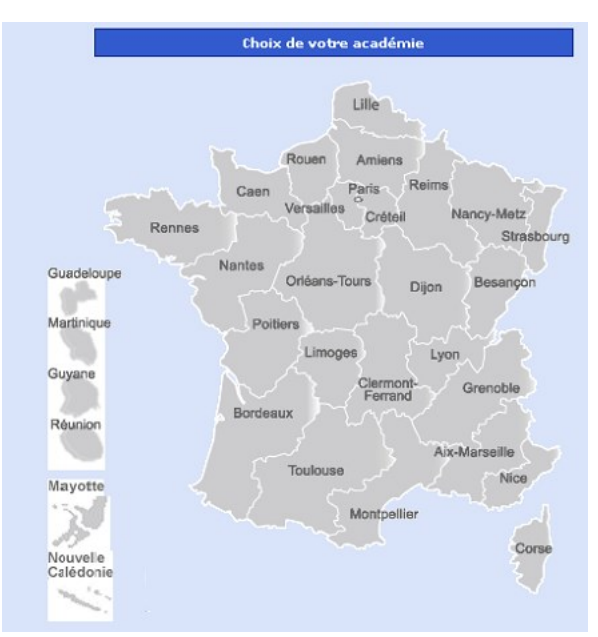

Choisissez ensuite la session d'examen concernée.

|       |                          | E                 | PSNE        | T                           |                |         |  |
|-------|--------------------------|-------------------|-------------|-----------------------------|----------------|---------|--|
| Choi: | x de la ses              | sion :            |             |                             |                |         |  |
| Choi: | sissez l'ex<br>Session - | amen qu<br>BACCAL | e vous souh | aitez admini<br>NERAL & TEC | strer :<br>HNO |         |  |
|       |                          | [                 | Retour      |                             |                | Abandon |  |

#### **ATTENTION**:

**Pour le CAP** si vous n'êtes pas dans une **organisation mutualisée**, vous devez sélectionner votre département de gestion.

| c<br> | Choix de votre département :<br> |         |  |  |  |  |  |  |  |  |
|-------|----------------------------------|---------|--|--|--|--|--|--|--|--|
| ۲     | COTES D'ARMOR                    |         |  |  |  |  |  |  |  |  |
| ۲     | FINISTERE                        |         |  |  |  |  |  |  |  |  |
| ۲     | ILLE ET VILAINE                  |         |  |  |  |  |  |  |  |  |
| ۲     | MORBIHAN                         |         |  |  |  |  |  |  |  |  |
|       | Retour                           | Abandon |  |  |  |  |  |  |  |  |

Pour terminer, cliquer sur la session d'examen désirée.

| Choix de la                     | Choix de la session :           |  |  |  |  |  |  |
|---------------------------------|---------------------------------|--|--|--|--|--|--|
| Choisissez la session examen du | ie vous soubaitez administrer : |  |  |  |  |  |  |
| Session - CAP-BEP               |                                 |  |  |  |  |  |  |
|                                 |                                 |  |  |  |  |  |  |
| Retour                          | Abandon                         |  |  |  |  |  |  |

#### 3.1.2. Accueil du service

L'accès au service est protégé par mot de passe.

Par défaut, l'identifiant et le mot de passe correspondent au code établissement. Le mot de passe doit être changé lors de la première connexion (voir § 3.1.3)

| -> Traitement de l'EPS e     | en CCF                                                  |    |
|------------------------------|---------------------------------------------------------|----|
|                              | Identification                                          |    |
| Identif<br>Mot de<br>Valider | ication: 0350024L<br>passe: ••••••<br>Annuler           |    |
| Fonctions                    | Actions                                                 |    |
| Saisir                       | Saisie de l'identification et du mot de passe.          |    |
| Valider                      | Passage à l'écran suivant après saisie de informations. | es |
| Annuler                      | Réinitialisation des zones à blanc                      |    |

#### 3.1.3. Modification du mot de passe de l'établissement

Lors de la première connexion, vous êtes invité à changer votre mot de passe.

| Contact                                    |  |
|--------------------------------------------|--|
|                                            |  |
|                                            |  |
| Modification du mot de passe Etablissement |  |
| Modification du mot de passe Etablissement |  |
|                                            |  |
| Nouveau mot de passe :                     |  |
| Confirmer le nouveau mot de passe :        |  |
|                                            |  |
|                                            |  |

Le nouveau mot de passe doit comporter au moins 5 caractères.

| Fonction                                                                                                    | 5      | Actions                                               |  |  |  |
|----------------------------------------------------------------------------------------------------|--------|-------------------------------------------------------|--|--|--|
| Saisir                                                                                                    |        | Saisie de l'ancien et du nouveau mot de passe.        |  |  |  |
| Valider                                                                                                    |        | Passage à l'écran suivant.                            |  |  |  |
| Quitter                                                                                                    |        | Abandon de l'application                              |  |  |  |
| Gestion nomenclatures     établissement     Gestion protocoles     Gestion épreuves adaptées     Gestion candidats     Statistiques     Administration | Bienve | enue dans l'application de traitement de l'EPS en CCF |  |  |  |

Vous arrivez ensuite sur la page d'accueil d'EPSNET établissement.

Les zones non accessibles à ce moment de la session sont grisées. Elles sont aisément repérables par le « **Sens Interdit** » qui les marque.

# 3.2. Gestion nomenclature établissement

A partir de la session 2021, la réglementation BCG/BTN et CAP prévoit la possibilité d'ajouter des épreuves spécifiques créées par les établissements. Cette possibilité est étendue au BCP à partir de la session 2022. Cette fonctionnalité est dédiée à la création des 'épreuves établissement', qui pourront ensuite être ajoutées aux protocoles.

| Gestion nomenclatures<br>établissement<br>Ajout/Modification | ſ | Gestion des nomenclate                   | ures > Modifie           | cation des nomenclatures                           |           |
|--------------------------------------------------------------|---|------------------------------------------|--------------------------|----------------------------------------------------|-----------|
| -> Gestion protocoles                                        |   | Epreuve                                  | Туре                     | Champ d'apprentissage                              | Supprimer |
| → Gestion épreuves adaptées ◆ Gestion candidats              |   | ACTIVITE 2<br>ACTIVITÉ 1                 | académique<br>académique | CHAMP D'APPRENTISSAGE 5<br>CHAMP D'APPRENTISSAGE 1 |           |
| -> Statistiques                                              |   | BADMINTON EQUIPE<br>GYMNASTIQUE SPORTIVE | académique<br>académique | CHAMP D'APPRENTISSAGE 4<br>CHAMP D'APPRENTISSAGE 3 |           |
| -> Administration                                            |   | SAUVETAGE AQUATIQUE                      | académique               | CHAMP D'APPRENTISSAGE 2                            |           |
|                                                              |   |                                          |                          | Ajouter                                            |           |

L'écran présente la liste des épreuves académique et établissement (sur la copie d'écran ci-dessus aucune épreuve établissement n'a encore été créée).

*Remarque : à partir de la session 2021, la notion de 'champ d'apprentissage' remplace l'ancienne notion de 'compétence'.* 

En cliquant sur le bouton 'Ajouter' vous saisissez les informations de l'épreuve établissement puis validez.

| -> Gestion des nomenclatures > Modification des nomenclatures                                                                                        |                                                                                |                                                                                                    |           |  |  |  |  |
|----------------------------------------------------------------------------------------------------|--------------------------------------------------------------------------------|----------------------------------------------------------------------------------------------------|-----------|--|--|--|--|
| Ajout d'une épreuve établissement                                                                                                    |                                                                                |                                                                                                    |           |  |  |  |  |
| Libellé court : Kite<br>Libellé moyen : Kite surf<br>Libellé long : Kite surf<br>Champ d'apprentissage : CHAMP D'APPRENTISSAGE 1 V<br>Valider Retour |                                                                                |                                                                                                    |           |  |  |  |  |
|                                                                                                    |                                                                                |                                                                                                    |           |  |  |  |  |
|                                                                                                    |                                                                                |                                                                                                    |           |  |  |  |  |
| -> Gestion des nomenclatu                                                                                                    | ures > Modifie                                                                 | cation des nomenclatures                                                                                                    |           |  |  |  |  |
| Epreuve                                                                                                    | Туре                                                                           | Champ d'apprentissage                                                                                                    | Supprimer |  |  |  |  |
| ACTIVITE 2<br>ACTIVITÉ 1<br>BADMINTON EQUIPE<br>GYMNASTIQUE SPORTIVE<br>SAUVETAGE AQUATIQUE<br>KITE SURF                                             | académique<br>académique<br>académique<br>académique<br>académique<br>0220107X | CHAMP D'APPRENTISSAGE 5<br>CHAMP D'APPRENTISSAGE 1<br>CHAMP D'APPRENTISSAGE 4<br>CHAMP D'APPRENTISSAGE 3<br>CHAMP D'APPRENTISSAGE 2<br>CHAMP D'APPRENTISSAGE 1 | ×         |  |  |  |  |
|                                                                                                    |                                                                                |                                                                                                    |           |  |  |  |  |

La limite du nombre d'épreuves qui peuvent ainsi être créées dépend de l'examen, dès que cette limite est atteinte le bouton 'Ajouter' n'est plus affiché. Sauf au Bcp examen pour lequel la liste n'est pas limitée.

Remarque : au BCG/BTN, le nombre maximal d'épreuves établissement est de 1.

La saisie, la modification et la suppression sont possibles dans cette étape.

| Fonctions                               | Actions                                        |
|-----------------------------------------|------------------------------------------------|
| Ajouter                                 | Création d'une nouvelle épreuve établissement. |
| Clic sur épreuve                        | Modification de l'épreuve établissement        |
| Clic sur la croix rouge de<br>l'épreuve | Suppression de l'épreuve établissement         |
| Quitter                                 | Abandon de l'application                       |

# 3.3. Gestion des protocoles

| Aide Guide                                |                   | Contac              | ct                   |                          | Quitter                   |                        |           |
|-------------------------------------------|-------------------|---------------------|----------------------|--------------------------|---------------------------|------------------------|-----------|
| -> Gestion nomenclatures<br>établissement | -> Gestion des pr | otocoles > Ajout/M  | lodification des pr  | otocoles                 |                           |                        |           |
| Gestion protocoles                        |                   |                     |                      |                          |                           |                        |           |
| 2 Validation                              |                   | D                   | ate de validation de | protocoles : 07/09/      | 2020 10:13:25             |                        |           |
| Edition protocoles                        | Protocole         | Epreuve nº1         | Epreuve n°2          | Epreuve nº3              | Professeur<br>responsable | Mise à<br>jour         | Supprimer |
| -> Gestion épreuves adaptées              |                   |                     |                      |                          |                           |                        |           |
| Gestion candidats                         | Protocole nº 01   | ACROSPORT           | COURSE EN<br>DUREE   | BASKET-BALL              | M. DUPONT                 | 20/11/2018<br>09:57:34 | ×         |
| -> Statistiques                           | Protocole nº 02   | BADMINTON<br>SIMPLE | COURSE DE<br>HAIES   | MUSCULATION              | M. LE CREAC'H             | 20/11/2018<br>10:00:46 | ×         |
| Administration                            | Protocole nº 03   | DISQUE              | ESCALADE             | GYMNASTIQUE<br>RYTHMIQUE | LE BOULC'H                | 20/11/2018<br>10:06:57 | ×         |
|                                           | Protocole nº 04   | ESCALADE            | FOOTBALL             | ARTS DU CIRQUE           |                           | 18/09/2020<br>11:31:06 | ×         |
|                                           | Protocole nº 05   | ACTIVITÉ 1          | ESCALADE             | GYMNASTIQUE<br>AUX AGRES |                           | 09/09/2020<br>10:51:27 | ×         |
|                                           |                   | -                   | -                    |                          |                           |                        |           |
|                                           |                   |                     |                      | Aioutor                  |                           |                        |           |
|                                           |                   |                     |                      | Ajouter                  |                           |                        |           |
|                                           |                   |                     |                      |                          |                           |                        |           |

# 3.3.1. Ajout / modification des protocoles

Pour ajouter un protocole, vous devez saisir 3 épreuves au BCG/BTN, 2 épreuves au CAP. Doivent être saisies au moins 2 épreuves de la liste nationale éventuellement complétées d'1 épreuve de la liste académique ou de l'établissement. Le nombre de protocoles par établissement est limité à 95. Des contrôles de cohérence sont effectués à la validation du protocole.

| Mou                      | nication u un p | rotocole                   |
|--------------------------|-----------------|----------------------------|
| Epreuve n°1 :            | BADMINTON       | <b>_</b> 🕡                 |
| Date de notation :       | 10/12/2016      | (jj/mm/aaaa)               |
| Epreuve n°2 :            | COURSE DE DE    | MI-FOND 🗾 🕡                |
| Date de notation :       | 10/03/2017      | (jj/mm/aaaa)               |
| Epreuve n°3 :            | SAUVETAGE       | • 🕡                        |
| Date de notation :       | 10/06/2017      | (jj/mm/aaaa)               |
| Date de rattrapage nº1 : | 20/06/2017      | (jj/mm/aaaa) - obligatoire |
| Date de rattrapage nº2 : |                 | (jj/mm/aaaa) - facultatif  |
| Date de rattrapage nº3 : |                 | (jj/mm/aaaa) - facultatif  |
| Professeur responsable : | prof 💌          |                            |
|                          |                 |                            |

Une information réglementaire sur l'épreuve est obtenue en cliquant sur l'icône 🥡

| ≯ | Informations réglementa | ires sur l'épreuve ACROSPOI | RT |
|---|-------------------------|-----------------------------|----|
|   | Champ d'apprentissage : | CHAMP D'APPRENTISSAGE 3     |    |
|   |                         |                             |    |
|   |                         |                             |    |

Les protocoles peuvent être modifiés tant que les protocoles n'ont pas été validés. Pour modifier (ou consulter) un protocole, vous cliquez sur le libellé du Protocole :

|                 | U                   | ate de vandation des | protocoles : 07/09/      | 2020 10:13:25             |                        |           |
|-----------------|---------------------|----------------------|--------------------------|---------------------------|------------------------|-----------|
| Protocole       | Epreuve nº1         | Epreuve n°2          | Epreuve nº3              | Professeur<br>responsable | Mise à<br>jour         | Supprimer |
| Protocole nº 01 | ACROSPORT           | COURSE EN<br>DUREE   | BASKET-BALL              | M. DUPONT                 | 20/11/2018<br>09:57:34 | ×         |
| Protocole nº 02 | BADMINTON<br>SIMPLE | COURSE DE<br>HAIES   | MUSCULATION              | M. LE CREAC'H             | 20/11/2018<br>10:00:46 | ×         |
| Protocole nº 03 | DISQUE              | ESCALADE             | GYMNASTIQUE<br>RYTHMIQUE | LE BOULC'H                | 20/11/2018<br>10:06:57 | ×         |
| Protocole nº 04 | ESCALADE            | FOOTBALL             | ARTS DU CIRQUE           |                           | 18/09/2020<br>11:31:06 | ×         |
| Protocole nº 05 | KITE SURF           | ESCALADE             | AEROBIC                  |                           | 21/09/2020<br>16:50:43 | ×         |

Les données du protocole sont alors affichées et modifiables. Après modification vous cliquez sur le bouton 'Valider cette page' pour valider les modifications apportées.

| Gestion des protocoles > Ajou | t/Modification des protocoles         |
|-------------------------------|---------------------------------------|
| Mod                           | lification d'un protocole             |
| Epreuve nº1 :                 |                                       |
| Date de notation :            | 15/11/2018 (jj/mm/aaaa)               |
| Epreuve n°2 :                 | COURSE DE HAIES V                     |
| Date de notation :            | 03/03/2019 (jj/mm/aaaa)               |
| Epreuve nº3 :                 | MUSCULATION V                         |
| Date de notation :            | 25/04/2019 (jj/mm/aaaa)               |
| Date de rattrapage nº1 :      | 17/11/2018 (jj/mm/aaaa) - obligatoire |
| Date de rattrapage nº2 :      | 10/03/2019 (jj/mm/aaaa) - facultatif  |
| Date de rattrapage nº3 :      | 28/04/2019 (jj/mm/aaaa) - facultatif  |
| Professeur responsable :      | M. LE CREAC'H                         |
|                               |                                       |
| Valider cette                 | page Retour                           |
|                               |                                       |

Un contrôle de cohérence sur les dates est opéré par EPSNet afin qu'au moins une date de rattrapage saisie soit postérieure à l'ensemble des dates de notation des épreuves.

Au moins une date de rattrapage doit être supérieure à l'ensemble des

| Mod                      | ification d'un protocole              |
|--------------------------|---------------------------------------|
| Epreuve nº1 :            | ARTS DU CIRQUE 💙 🥡                    |
| Date de notation :       | 15/01/2023 (jj/mm/aaaa)               |
| Epreuve n°2 :            | NATATION DE VITESSE V                 |
| Date de notation :       | 16/01/2023 (jj/mm/aaaa)               |
| Epreuve nº3 :            | BASKET-BALL                           |
| Date de notation :       | 17/01/2023 (jj/mm/aaaa)               |
| Date de rattrapage nº1 : | 16/01/2023 (jj/mm/aaaa) - obligatoire |
| Date de rattrapage nº2 : | 17/01/2023 (jj/mm/aaaa) - facultatif  |
| Date de rattrapage nº3 : | 17/01/2023 (jj/mm/aaaa) - facultatif  |
| Professeur responsable : | Mr Tristan                            |

| Fonctions          | Actions                                              |
|--------------------|------------------------------------------------------|
| Saisir             | Saisie des épreuves et des dates.                    |
| Ø                  | Accès à l'information réglementaire<br>du protocole. |
| Valider cette page | Enregistrement du protocole.                         |
| Retour             | Retour sur l'écran récapitulatif des<br>protocoles   |
| Quitter            | Abandon de l'application                             |

# 3.3.2. Validation des protocoles

Seul le chef d'établissement peut valider les protocoles. Il ne peut pas déléguer cette fonctionnalité.

|                 |                                | Date de val                                                 | idation des protoco                                                    | oles :                              |                        |            |
|-----------------|--------------------------------|-------------------------------------------------------------|------------------------------------------------------------------------|-------------------------------------|------------------------|------------|
| Protocole       | Epreuve n°1                    | Epreuve n°2                                                 | Epreuve n°3                                                            | Professeur<br>responsable           | Mise à<br>jour         | Supprimer  |
| Protocole nº 01 | BADMINTON                      | COURSE DE<br>DEMI-FOND                                      | SAUVETAGE                                                              | prof                                | 23/08/2016<br>15:58:25 | ×          |
| Protocole nº 02 | COURSE<br>D'ORIENTATION        | ACROSPORT                                                   | FOOTBALL                                                               | prof2                               | 23/08/2016<br>16:01:46 | ×          |
| Protocole nº 03 | COURSE DE<br>DEMI-FOND         | BASKET-BALL                                                 | DANSE                                                                  | prof                                | 23/08/2016<br>16:02:49 | ×          |
| ▲ Cette va      | Voulez-v<br>lidation est irrév | ous valider votre li<br>versible et empé<br>Baccalauréats ( | iste de protocoles :<br>Schera toute mo<br>Général et Techr<br>Valider | C Oui C dification des p nologique. | Non<br>rotocoles su    | r l'examen |

La validation empêchera désormais tout accès au sous-menu « ajout/modification des protocoles ».

| Fonctions | Actions                                                                 |
|-----------|-------------------------------------------------------------------------|
| Cocher    | Pré confirmation de la liste des protocoles avant validation définitive |
| Valider   | Validation définitive des listes.                                       |
| Quitter   | Abandon de l'application                                                |

#### 3.3.3. Edition des protocoles

Voici un résultat de l'édition :

EPSNET - BCG-BTN LYC.POLY.FONT/EAUX - Le 21/09/20 à 11:29

# Baccalauréats Général et Technologique Liste des protocoles de l'établissement 0220013V LYC.POLY.FONT/EAUX

| Numéro<br>prot. | Epreuve 1                        | Epreuve 2                       | Epreuve 3                                | Professeur<br>responsable |
|-----------------|----------------------------------|---------------------------------|------------------------------------------|---------------------------|
| 01              | ACROSPORT<br>(25/11/2018)        | COURSE EN DUREE<br>(03/02/2019) | BASKET-BALL<br>(15/05/2019)              | M. DUPONT                 |
|                 | Dates de                         | rattrapage : 29/11/2018 - 1     | 10/02/2019 - 15/05/2019                  |                           |
| 02              | BADMINTON SIMPLE<br>(15/11/2018) | COURSE DE HAIES<br>(03/03/2019) | MUSCULATION<br>(25/04/2019)              | M. LE CREAC'H             |
|                 | Dates de                         | rattrapage : 17/11/2018 - 1     | 10/03/2019 - 28/04/2019                  |                           |
| 03              | DISQUE<br>(09/11/2018)           | ESCALADE<br>(08/03/2019)        | GYMNASTIQUE<br>RYTHMIQUE<br>(30/04/2019) | LE BOULC'H                |
|                 | Dates de                         | rattrapage : 12/11/2018 - 1     | 10/03/2019 - 10/05/2019                  |                           |
| 04              | ESCALADE<br>(01/01/2020)         | FOOTBALL<br>(02/06/2020)        | ARTS DU CIRQUE<br>(03/06/2020)           |                           |
|                 | Dates de rattr                   | apage : 05/06/2020 - Non ı      | renseignée - Non renseign                | ée                        |
| 05              | ACTIVITÉ 1<br>(01/06/2020)       | ESCALADE<br>(02/06/2020)        | GYMNASTIQUE AUX<br>AGRES<br>(03/06/2020) |                           |
|                 | Dates de rattr                   | apage : 05/06/2020 - Non (      | renseignée - Non renseign                | ée                        |

# 3.4. Gestion des épreuves adaptées

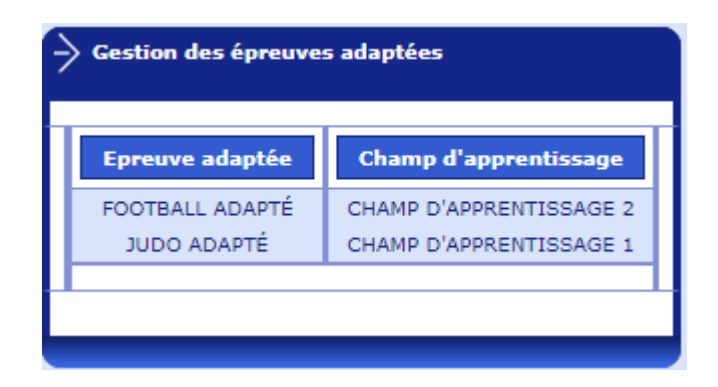

Cette fonctionnalité permet de saisir les activités organisées par l'établissement pour les candidats devant passer les épreuves aménagées.

Le nombre d'épreuves à saisir n'est pas limité.

La saisie, la modification et la suppression sont possibles dans cette étape.

| Fonctions                               | Actions                                  |
|-----------------------------------------|------------------------------------------|
| Ajouter                                 | Création d'une nouvelle épreuve adaptée. |
| Clic sur épreuve                        | Modification de l'épreuve                |
| Clic sur la croix rouge de<br>l'épreuve | Suppression de l'épreuve                 |
| Quitter                                 | Abandon de l'application                 |

# 3.5. Gestion des candidats

Cette fonctionnalité est destinée à l'affectation des candidats de l'établissement à un protocole et à leur notation.

La sélection du menu « gestion candidats » vous affiche l'ensemble des candidats de votre établissement, classés initialement par ordre alphabétique.

| <ul> <li>Gestion nomenclatures<br/>établissement</li> </ul>    | Rappel : une validation globale des notes par le chef d'établissement est nécessaire une fois<br>la saisie terminée |
|----------------------------------------------------------------|----------------------------------------------------------------------------------------------------|
| → Gestion protocoles                                           |                                                                                                    |
| -> Gestion épreuves adaptées                                   | Page : 🕦                                                                                                    |
| -> Gestion candidats                                           | -> Gestion des candidats                                                                                            |
| Par protocole                                                  |                                                                                                    |
| Par spécialité<br>Par classe                                   | Recherche d'un candidat : Rechercher                                                                                |
| Contrôle adapté<br>Edition suivi des notes<br>Validation notes | Candidat ♥ Spécialité ▼ Proto. ▼ Note 1 Note 2 Rote Globale                                                         |
| Dispensés à l'année<br>Déclarer les inaptes totaux             | CAMAVINGA EDUARDO<br>01/01/2000 CAP PATISSIER 01 20.0*                                                              |
| Edition des inaptes                                            | CANTONAIS LORIE CAP CUISINE 02                                                                                      |
| candidat                                                       | CLETTE LARA<br>01/01/2000 CAP CREMIER FROMAGE                                                                       |
| -> Statistiques                                                | MBAPPE KILLIAN<br>01/01/2000 CAP TAILLEUR PIERRE                                                                    |
| Administration                                                 | SIERRE PATTY<br>01/01/2000 CAP PATISSIER                                                                            |
|                                                                | TATOUILLE LARA<br>01/01/2000 CAP CUISINE                                                                            |
|                                                                |                                                                                                    |
|                                                                |                                                                                                    |
|                                                                |                                                                                                    |
|                                                                | rage.                                                                                                    |

Sur la page d'accueil de la gestion des candidats, les candidats sont affichés par numéro de protocole, et par ordre alphabétique dans chaque protocole. Les numéros de protocole sont ceux générés lors de la création des protocoles. Pour les candidats passant les épreuves adaptées, le numéro de protocole affiché est CA.

Plusieurs critères de tri des candidats sont possibles : par qualification présentée / spécialité, par protocole.

A tout moment, il est possible d'identifier le critère de tri retenu : en effet, une flèche rouge se situe après le libellé de la colonne utilisée comme critère de tri.

Pour effectuer les opérations d'affectation et de notation, vous avez la possibilité d'accéder de différentes façons aux candidats.

#### • vous recherchez un candidat en particulier :

il vous suffit alors de cliquer sur le nom du candidat et vous obtenez un écran le concernant uniquement.

| Candid                     | at              | Protocole | Note 1 | Note 2 |
|----------------------------|-----------------|-----------|--------|--------|
| CAMAVINGA ED<br>01/01/2000 | DUARDO          | v         | ]      |        |
|                            |                 |           |        |        |
|                            | Valider cette p | bage      | Re     | tour   |

Vous choisissez le protocole et l'affectez au candidat sélectionné. Vous pouvez aussi le noter partiellement ou totalement.

▲ Une validation est nécessaire à chaque page pour conserver les modifications.
▲ La saisie d'un protocole est obligatoire pour que les notes soient prises en compte.
◆ Gestion des candidats > pour un candidat donné

Candidat
Protocole

Candidat
Protocole

Note 1
Note 2

CANTONAIS LORIE
....

Protocole n° 01 - ACROSPORT - COURSE DE HAIES

Protocole n° 02 - DANSE - BASKET-BALL

En activant la touche Retour, vous revenez sur l'écran de recherche. Pour valider les informations saisies, vous activer le bouton « Valider cette page », les informations saisies ne seront pas enregistrées si ce bouton n'a pas été utilisé. • vous recherchez un groupe de candidats :

Par exemple : ceux dont le nom commence par « ca »

| F | Gestion des candida             | ts                          |          |        |           |                 |
|---|---------------------------------|-----------------------------|----------|--------|-----------|-----------------|
| ſ | Recherche d'u                   | un candidat : <sub>Ca</sub> |          |        | Recherche | er              |
|   | Candidat 🔻                      | Spécialité 🔻                | Proto. 🔻 | Note 1 | Note 2    | Note<br>Globale |
|   | CAMAVINGA EDUARDO<br>01/01/2000 | CAP PATISSIER               |          |        |           |                 |
|   | CANTONAIS LORIE<br>01/01/2000   | CAP CUISINE                 |          |        |           |                 |
|   | CLETTE LARA<br>01/01/2000       | CAP CREMIER FROMAGE         |          |        |           |                 |
|   | MBAPPE KILLIAN<br>01/01/2000    | CAP TAILLEUR PIERRE         |          |        |           |                 |
|   | SIERRE PATTY<br>01/01/2000      | CAP PATISSIER               |          |        |           |                 |

En activant la touche « rechercher », on récupère tous les candidats concernés.

|   | Recherche d'un candidat : ca    |               |          |        |        |                 |
|---|---------------------------------|---------------|----------|--------|--------|-----------------|
|   | Candidat 🔻                      | Spécialité 🔻  | Proto. 🔻 | Note 1 | Note 2 | Note<br>Globale |
|   | CAMAVINGA EDUARDO<br>01/01/2000 | CAP PATISSIER |          |        |        |                 |
|   | CANTONAIS LORIE<br>01/01/2000   | CAP CUISINE   |          |        |        |                 |
| ] |                                 |               |          |        |        |                 |

Il est alors plus facile d'accéder aux candidats, toujours en cliquant sur leur nom.

| Gestion des candida | ts > pour un candidat d | onné |        |        |  |
|---------------------|-------------------------|------|--------|--------|--|
| Candidat            | Protocole               |      | Note 1 | Note 2 |  |
| AMAVINGA EDUARDO    |                         |      |        |        |  |

Vous pouvez alors procéder à l'affectation du protocole et/ou à la notation des épreuves.

Page : 🕦

#### 3.5.1. Valeurs de notes

La note doit être numérique, comprise entre 0 et 20.

Elle peut être décimale : le point et la virgule sont acceptés.

Les notes particulières suivantes sont autorisées :

- AB : pour une absence du candidat à l'épreuve
- DI : dispense de l'épreuve (raison médicale, ...)
- NV : « non validé », pour un problème technique important ou un évènement exceptionnel ayant entrainé l'annulation de l'évaluation de l'activité

La note « NV » a le même effet qu'une note « DI » dans le calcul de la note finale de l'épreuve : l'activité est neutralisée.

**Disposition COVID** : NV peut maintenant aussi être saisi pour annuler une activité du fait du contexte COVID.

A la validation des notes, un contrôle sera réalisé par EPSNet pour s'assurer que la note NV est renseignée pour la même activité et pour l'ensemble des élèves de l'établissement notés sur le même protocole. (cf. fonctionnalité *Validation des notes*' § 3.5.8)

#### 3.5.2. Les Sportifs de Haut Niveau

Depuis la session 2021, la réglementation prévoit qu'un candidat déclaré **Sportif de Haut Niveau (SHN)**, possède obligatoirement une note à 20 sur l'une des activités.

Dans EPSNET, dans le cas d'un candidat SHN, une case placée en regard de la zone de saisie de note (même colonne), permet de déclarer l'activité qui est notée à 20 pour ce candidat.

Dans le cas d'un candidat SHN le choix de la note à 20 est obligatoire pour valider la saisie.

 ▲ Une validation est nécessaire à chaque page pour conserver les modifications.

 ▲ La saisie d'un protocole est obligatoire pour que les notes soient prises en compte.

 → Gestion des candidats > pour un candidat donné

 ▲ La didat
 Protocole

 ▲ Protocole
 Note 1

 ▲ Candidat
 Protocole nº 01

 ▼ Protocole nº 01
 ▼

 ▼ Valider cette page
 Retour

Candidat Sportif de Haut Niveau (cases à cocher sélectionnables)

Une et une seule case est à cocher pour indiquer l'activité de la spécialité du candidat SHN dont la note sera forcée à 20. Puis valider.

| Recherche d'u                   | n candidat :        |          |        | Recherch | er              |
|---------------------------------|---------------------|----------|--------|----------|-----------------|
| Candidat 🔻                      | Spécialité 🔻        | Proto. 🔻 | Note 1 | Note 2   | Note<br>Globale |
| CAMAVINGA EDUARDO<br>01/01/2000 | CAP PATISSIER       | 01       | 20.0*  |          |                 |
| CANTONAIS LORIE<br>01/01/2000   | CAP CUISINE         |          |        |          |                 |
| MBAPPE KILLIAN<br>01/01/2000    | CAP TAILLEUR PIERRE |          |        |          |                 |
| SIERRE PATTY<br>01/01/2000      | CAP PATISSIER       |          |        |          |                 |
| TATOUILLE LARA<br>01/01/2000    | CAP CUISINE         |          |        |          |                 |

Dans le cas d'un candidat qui n'est pas considéré SHN les cases à cocher sont grisées et ne peuvent pas être cochées.

| $igtle \Delta$ Une validation est nécessaire à chaque page pour conserver les modifications. |                               |                             |                 |  |  |  |  |
|----------------------------------------------------------------------------------------------|-------------------------------|-----------------------------|-----------------|--|--|--|--|
| 🛆 La saisie d'un                                                                             | protocole est obligatoire po  | our que les notes soient pr | ises en compte. |  |  |  |  |
| -> Gestion des candi                                                                         | dats > pour un candidat donné |                             |                 |  |  |  |  |
| <u>´</u>                                                                                     |                               |                             |                 |  |  |  |  |
| Candidat                                                                                     | Protocole                     | Note 1 Note 2               |                 |  |  |  |  |
| CANTONAIS LORIE<br>01/01/2000                                                                | Protocole nº 02               |                             |                 |  |  |  |  |
|                                                                                              |                               |                             |                 |  |  |  |  |
|                                                                                              | /alider cette page            | Retour                      |                 |  |  |  |  |
|                                                                                              |                               |                             |                 |  |  |  |  |

Candidat qui n'est pas Sportif de Haut Niveau (cases à cocher grisées)

Sur les éditions et les écrans, une astérisque (\*) est positionnée à côté de la note forcée à 20 des SHN afin de la différencier des autres notes.

| EPSNET - BEP-CAP - Session 2021-06<br>Le 17/11/20 à 10:43<br>Etablissement 0350059Z LP RENNES BREQUIGNY<br>(*) Sportifs de Haut Niveau : note automatique à 20 |     |                              |       |      |                 |  |  |  |
|----------------------------------------------------------------------------------------------------|-----|------------------------------|-------|------|-----------------|--|--|--|
| B.E.P - C.A.P                                                                                                    |     |                              |       |      |                 |  |  |  |
| Suivi des notes : EPS en CCF                                                                                                    |     |                              |       |      |                 |  |  |  |
| Candidat                                                                                                    | CI. | Protocole                    | N.1   | N.2  | Note<br>Globale |  |  |  |
| CAMAVINGA EDUARDO<br>01/01/2000<br>CAP PATISSIER (22141)                                                                                                    |     | ACROSPORT<br>COURSE DE HAIES | 20.0* | 15.0 | 18,0            |  |  |  |
| CANTONAIS LORIE<br>01/01/2000<br>CAP CUISINE (22139)                                                                                                    |     | DANSE<br>BASKET-BALL         | 16.0  | 17.0 | 17,0            |  |  |  |
| CLETTE LARA<br>01/01/2000<br>CAP CREMIER FROMAGER (22140)                                                                                                    |     |                              |       |      |                 |  |  |  |
| MBAPPE KILLIAN<br>01/01/2000<br>CAP TAILLEUR DE PIERRE (23220)                                                                                                 |     |                              |       |      |                 |  |  |  |
| SIERRE PATTY<br>01/01/2000<br>CAP PATISSIER (22141)                                                                                                    |     |                              |       |      |                 |  |  |  |
| TATOUILLE LARA<br>01/01/2000<br>CAP CUISINE (22139)                                                                                                    |     |                              |       |      |                 |  |  |  |

#### 3.5.3. Par protocole

#### <u>phase 1 :</u>

- on opère d'abord le choix du protocole parmi les protocoles validés :

| -> Gestion des candida      | ts > par protocole                               |
|-----------------------------|--------------------------------------------------|
|                             | Choix du protocole pour la gestion des candidats |
| Protocole :<br>Spécialité : | 01 - ACROSPORT - COURSE DE HAIES                 |
|                             | 02 - DANSE - BASKET-BALL                         |

Choix de la qualification présentée / spécialité :

|             | Choix du protocole pour la ge                         | stion des candidat |
|-------------|-------------------------------------------------------|--------------------|
| Protocole : | 01 - ACROSPORT - COURSE DE HAIE                       | 5 🗸                |
| pécialité : | 🗸                                                     | Sans note          |
|             |                                                       |                    |
|             | CAP CUISINE (22139)<br>CAP CREMIER FROMAGER (22140)   |                    |
|             | CAP CREMIER FROMAGER (22140)<br>CAP PATISSIER (22141) |                    |
| _           | CAP TAILLEUR DE PIERRE (23220)                        | _                  |
|             | CAP ARTS DE LA RELIURE (32228)                        |                    |

Une option **« Sans note »** permet de ne pas sélectionner les candidats notés totalement.

Après avoir activé la touche **Suite**, vous récupérez la liste des candidats répondant aux conditions c'est-à-dire au protocole sélectionné et à la qualification présentée / spécialité choisie.

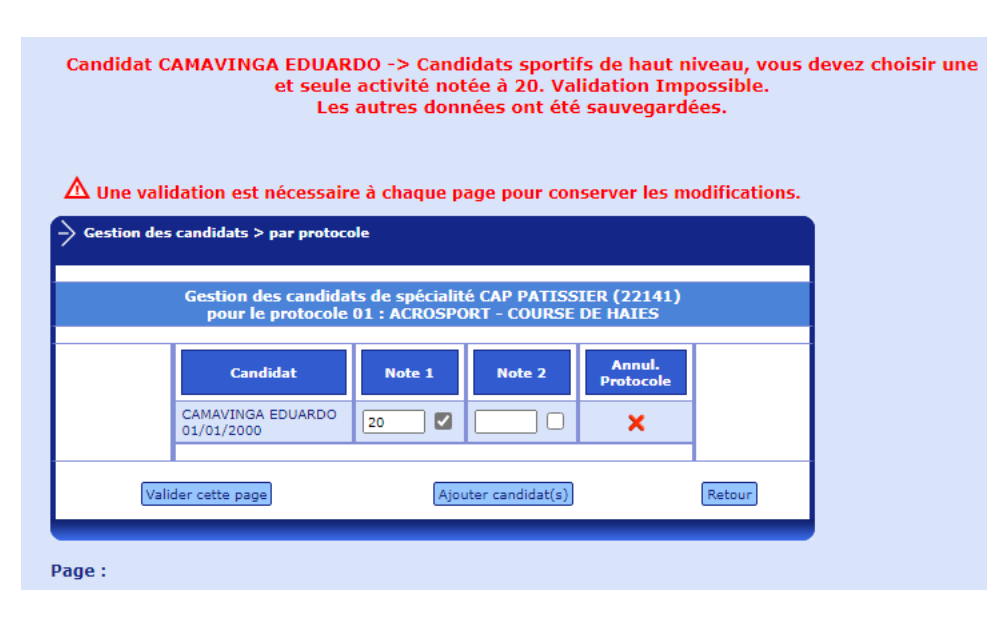

S'il manque des candidats, il est possible d'en rajouter.

#### <u>phase 2 :</u>

il faut donc procéder à l'ajout de candidats pour la qualification présentée / spécialité concernée dans le protocole affiché.

Tous les candidats de la qualification présentée / spécialité non affectés à un protocole sont proposés : il suffit alors de les sélectionner en cliquant dans la zone « OUI » de la colonne « sélection ».

| pour le protocole : ACROSPOR  | T - COURSE DE HAIES |
|-------------------------------|---------------------|
| Candidat                      | Sélection           |
| AMAVINGA EDUARDO<br>1/01/2000 | 🔘 Oui 🔵 Non         |
| IERRE PATTY<br>1/01/2000      | 🔵 Oui 🔘 Non         |

Après validation, les candidats sont considérés comme affectés au protocole et peuvent donc être notés.

La notation peut être faite, pour un candidat, soit partiellement soit totalement

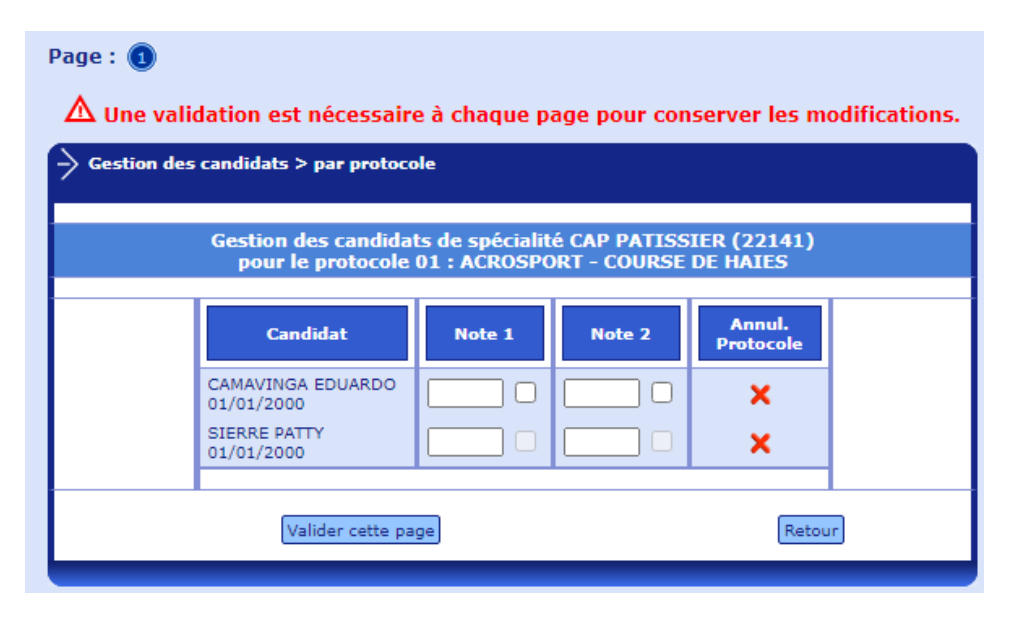

La validation des notes saisies doit être faite page par page.

Les cases à cocher qui sont sélectionnables concernent les candidats SHN et permettent de déclarer l'activité notée 20 de ces candidats, cf § 3.5.1 Les Sportifs de Haut Niveau.

#### **Quelques définitions :**

*Inaptes totaux dispensés à l'année :* au moment de l'inscription, ils sont codifiés 5013 (D) dans OCEAN.

*Inaptes totaux inscrits aux épreuves :* considérés comme dispensés à l'année mais <u>inscrits</u> aux épreuves.

Inaptes partiels : deux notes DI maximum.

#### 3.5.4. Par Qualification présentée / spécialité

On sélectionne la qualification présentée / spécialité qui nous intéresse.

| Gestion des candidats > par spécialité |                                                                                                    |  |  |  |  |
|----------------------------------------|----------------------------------------------------------------------------------------------------|--|--|--|--|
|                                        | Choix de la spécialité pour la gestion des candidats                                                                      |  |  |  |  |
| Spécial                                | ité : 🛄 Sans note                                                                                                    |  |  |  |  |
|                                        | <br>CAP CUISINE (22139)                                                                                                   |  |  |  |  |
|                                        | CAP CREMIER FROMAGER (22140)<br>CAP PATISSIER (22141)<br>CAP TAILLEUR DE PIERRE (23220)<br>CAP ARTS DE LA RELIURE (32228) |  |  |  |  |

En validant sur Suite, la liste des candidats apparaît.

| P                                                                                       | age : 🕦 🛆 Une validation        | est nécessaire à chaque pa      | ge pour conse | erver les mod | ifications. |  |  |
|-----------------------------------------------------------------------------------------|---------------------------------|---------------------------------|---------------|---------------|-------------|--|--|
| igta La saisie d'un protocole est obligatoire pour que les notes soient prises en compt |                                 |                                 |               |               |             |  |  |
| f                                                                                       | Gestion des candidats           | i > par spécialité              |               |               |             |  |  |
|                                                                                         | Gestion des c                   | andidats de la spécialité CAP F | PATISSIER (22 | 141)          |             |  |  |
| I                                                                                       | Candidat                        | Protocole                       | Note 1        | Note 2        |             |  |  |
| I                                                                                       | CAMAVINGA EDUARDO<br>01/01/2000 | Protocole nº 01                 |               |               |             |  |  |
| I                                                                                       | SIERRE PATTY<br>01/01/2000      | Protocole nº 01                 |               |               |             |  |  |
| ŀ                                                                                       | Vali                            | der cette page                  | Ret           | tour          |             |  |  |
|                                                                                         |                                 |                                 |               | _             |             |  |  |

Tous les candidats de la qualification présentée / spécialité sont affichés par ordre alphabétique.

Pour certains candidats, un protocole a déjà été affecté (il est modifiable) : dans ce cas, on passe à la phase notation.

Pour les autres candidats, avant de procéder à la notation, il faudra automatiquement affecter un protocole.

Les cases à cocher qui sont sélectionnables concernent les candidats SHN et permettent de déclarer l'activité notée 20 de ces candidats, cf § 3.5.1 Les Sportifs de Haut Niveau.

#### Exemple :

| <ul> <li>Page : ①</li> <li>▲ Une validation est nécessaire à chaque page pour conserver les modifications.</li> <li>▲ La saisie d'un protocole est obligatoire pour que les notes soient prises en compte.</li> </ul> |                                                                       |  |  |  |  |  |  |
|----------------------------------------------------------------------------------------------------|-----------------------------------------------------------------------|--|--|--|--|--|--|
| -> Gestion des candidats<br>Gestion des c                                                                                                    | : > par spécialité<br>andidats de la spécialité CAP PATISSIER (22141) |  |  |  |  |  |  |
| Candidat<br>CAMAVINGA EDUARDO<br>01/01/2000<br>SIERRE PATTY<br>01/01/2000<br>Vali                                                                                                    | Protocole     Note 1     Note 2       Protocole nº 01     v           |  |  |  |  |  |  |

#### Choix du protocole :

Le choix doit être fait parmi les protocoles validés par l'établissement. Une fois le protocole choisi, l'attribution des notes pourra se faire de façon totale ou partielle en respectant les règles prévues (notes numériques, décimales possibles, virgule et point autorisés, notes particulières AB, DI, NV). La validation de la saisie doit être faite en bas de page.

#### 3.5.5. Par classe

Ce sous-menu n'est accessible que si le gestionnaire académique a récupéré les divisions de classe.

| -> Gestion des candid<br>Choix | ats > par classe<br>de la classe pour | la gestion des candidats |
|--------------------------------|---------------------------------------|--------------------------|
| Classe :                       | 🗸                                     | Sans note                |
|                                |                                       |                          |
|                                | non renseignée                        | ite                      |
|                                | TES1                                  |                          |
|                                | TES2                                  |                          |
|                                | TES3                                  |                          |
|                                | TES4                                  |                          |
|                                | TL1                                   |                          |
|                                | TS1                                   |                          |
|                                | TS2                                   |                          |
|                                | TS3                                   |                          |
|                                | TS4                                   |                          |
|                                | TS5                                   |                          |

| ▲ Une validation est néce<br>▲ La saisie d'un protocole e | $\Delta$ Une validation est nécessaire à chaque page pour conserver les modifications.<br>$\Delta$ La saisie d'un protocole est obligatoire pour que les notes soient prises en compte. |          |         |        |        |  |  |
|-----------------------------------------------------------|----------------------------------------------------------------------------------------------------|----------|---------|--------|--------|--|--|
| Gestion des candidats > par cla                           | 55e                                                                                                    |          |         |        |        |  |  |
|                                                           | Gestion des candidats de la                                                                                                    | a cla    | sse TS1 |        |        |  |  |
| Candidat                                                  | Protocole                                                                                                    |          | Note 1  | Note 2 | Note 3 |  |  |
| Contract Contracts                                        | Protocole nº 01                                                                                                    | <b>v</b> | 19      | 12     | 13     |  |  |
|                                                           | Protocole nº 01                                                                                                    | v I      | 20      | 7      | 8      |  |  |
|                                                           |                                                                                                    | v        |         |        |        |  |  |
| and the second                                            |                                                                                                    | v I      |         |        |        |  |  |
|                                                           | Protocole nº 01                                                                                                    | v I      | 11      | 20     | 20     |  |  |
|                                                           |                                                                                                    | v I      |         |        |        |  |  |
|                                                           |                                                                                                    | v        |         |        |        |  |  |
|                                                           |                                                                                                    | v        |         |        |        |  |  |
|                                                           |                                                                                                    | v        |         |        |        |  |  |
|                                                           |                                                                                                    | v        |         |        |        |  |  |
|                                                           |                                                                                                    | v        |         |        |        |  |  |
|                                                           |                                                                                                    | v        |         |        |        |  |  |
|                                                           |                                                                                                    | v        |         |        |        |  |  |
|                                                           |                                                                                                    | v        |         |        |        |  |  |
|                                                           |                                                                                                    | v        |         |        |        |  |  |
|                                                           |                                                                                                    |          |         |        |        |  |  |
| Valid                                                     | der cette page                                                                                                    |          |         | Retour |        |  |  |

Vous opérez votre choix dans la liste déroulante.

En retour, vous récupérez les candidats de la classe concernée.

Pour certains candidats, un protocole a déjà été affecté. Il est bien sûr modifiable.

Il est alors possible de noter, de façon totale ou partielle, les candidats pour lesquels un protocole a été affecté.

(idem que par gestion des candidats par qualification présentée / spécialité)

Les cases à cocher qui sont sélectionnables concernent les candidats SHN et permettent de déclarer l'activité notée 20 de ces candidats, § 3.5.1 Les Sportifs de Haut Niveau.

#### 3.5.6. Contrôle adapté

La gestion des candidats qui effectuent leurs épreuves EPS en contrôle adapté se fait à ce niveau.

| Page : 🕕                                                                               |   |  |  |  |  |  |
|----------------------------------------------------------------------------------------|---|--|--|--|--|--|
| $\Delta$ Une validation est nécessaire à chaque page pour conserver les modifications. |   |  |  |  |  |  |
| -> Gestion des candidats > en contrôle adapté                                          |   |  |  |  |  |  |
|                                                                                        |   |  |  |  |  |  |
| Gestion des candidats en contrôle adapté                                               |   |  |  |  |  |  |
| Candidat Spécialité Epreuve Note Retour CCF normal                                     |   |  |  |  |  |  |
| Aucun candidat en contrôle adapté                                                      |   |  |  |  |  |  |
| 1                                                                                      |   |  |  |  |  |  |
| Valider cette page Ajouter candidat(s)                                                 |   |  |  |  |  |  |
|                                                                                        | ) |  |  |  |  |  |

L'opération se fait en 2 étapes :

<u>Etape 1 :</u>

Ajout des candidats concernés

| Ajout de candidats en contrôle adapte |                     |             |  |  |  |
|---------------------------------------|---------------------|-------------|--|--|--|
| Candidat                              | Spécialité          | Sélection   |  |  |  |
| CLETTE LARA<br>01/01/2000             | CAP CREMIER FROMAGE | 🔿 Oui 🔘 Non |  |  |  |
| MBAPPE KILLIAN<br>01/01/2000          | CAP TAILLEUR PIERRE | 🔵 Oui 🔘 Non |  |  |  |
| TATOUILLE LARA<br>01/01/2000          | CAP CUISINE         | 🔵 Oui 🔘 Non |  |  |  |
| Valider cette page Retour             |                     |             |  |  |  |

Tous les candidats disponibles (c'est-à-dire non affectés à un protocole sont proposés).

Il faut donc cliquer dans la zone « oui » de la colonne « Sélection » si le contrôle adapté les concerne.

| Candidat                     | Spécialité          | Sélection   |
|------------------------------|---------------------|-------------|
| CLETTE LARA<br>01/01/2000    | CAP CREMIER FROMAGE | 🔵 Oui 🔘 Non |
| MBAPPE KILLIAN<br>01/01/2000 | CAP TAILLEUR PIERRE | 🖲 Oui 🔵 Non |
| TATOUILLE LARA<br>01/01/2000 | CAP CUISINE         | 🖲 Oui 🔿 Non |

2 candidats sont ici sélectionnés, il est donc possible de procéder à la validation.

- affectation d'épreuves et notation pour chaque candidat, il faut affecter les épreuves

| ▲ Une validation est nécessaire à chaque page pour conserver les modifications.<br>→ Gestion des candidats > en contrôle adapté |                     |                                |              |                   |  |  |
|----------------------------------------------------------------------------------------------------|---------------------|--------------------------------|--------------|-------------------|--|--|
|                                                                                                    | Gestion             | des candidats en contrôle adap | té           |                   |  |  |
| Candidat                                                                                                    | Spécialité          | Epreuve                        | Note         | Retour CCF normal |  |  |
| MBAPPE KILLIAN<br>01/01/2000                                                                                                    | CAP TAILLEUR PIERRE | ···· 🗸 🕡                       |              | ×                 |  |  |
| TATOUILLE LARA<br>01/01/2000                                                                                                    | CAP CUISINE         | ···· VV                        |              | ×                 |  |  |
| (                                                                                                    | Valider cette page  | Aj                             | outer candio | dat(s)            |  |  |

Les épreuves choisies peuvent être nationales, académiques ou adaptées. Elles se distinguent dans la liste déroulante, par le code A (pour une épreuve académique), Etab (pour une épreuve spécifique établissement) et CA (pour une épreuve du contrôle adapté). Il n'est effectué ici aucun contrôle sur le champ d'apprentissage des différentes épreuves choisies par l'utilisateur.

| > Gestion des candidats > en contrôle adapté<br>Gestion des candidats en contrôle adapté |                     |                                                                                                    |                                                                                                  |               |                   |
|------------------------------------------------------------------------------------------|---------------------|----------------------------------------------------------------------------------------------------|--------------------------------------------------------------------------------------------------|---------------|-------------------|
| Candidat                                                                                 | Spécialité          | Epreuve                                                                                                 |                                                                                                  | Note          | Retour CCF normal |
| MBAPPE KILLIAN<br>01/01/2000                                                             | CAP TAILLEUR PIERRE |                                                                                                    | <b>Y</b> 🕡                                                                                       |               | ×                 |
| TATOUILLE LARA<br>01/01/2000                                                             | CAP CUISINE         | 200M (CA)<br>ACROSPORT<br>ARTS DU CIRQUE<br>BADMINTON SIMPLE<br>BASKET-BALL<br>COURCE DIODISINTATION    | 6<br>6<br>7<br>7<br>7<br>7<br>7<br>7<br>7<br>7<br>7<br>7<br>7<br>7<br>7<br>7<br>7<br>7<br>7<br>7 |               | ×                 |
|                                                                                          | Valider cette page  | COURSE DENTERTATION<br>COURSE DE HAIES<br>COURSE EN DUREE<br>DANSE<br>DISQUE                            | A                                                                                                | jouter candid | at(s)             |
| ge : 📵                                                                                   |                     | ESCALADE<br>FOOTBALL<br>GYMNASTIQUE<br>HANDBALL<br>JUDO<br>LANCER DU JAVELOT<br>MUSCULATION<br>NATATION | -                                                                                                |               |                   |

Pour chaque épreuve, vous pouvez consulter la fiche réglementaire. Pour cela, il faut cliquer sur l'icône située à côté du libellé.

| <b>∆</b> Une va              | $\Delta$ Une validation est nécessaire à chaque page pour conserver les modifications. |                                                               |               |                   |  |  |
|------------------------------|----------------------------------------------------------------------------------------|---------------------------------------------------------------|---------------|-------------------|--|--|
| Gestion des cano             | didats > en contrôle ada                                                               | ıpté                                                          |               |                   |  |  |
|                              | Gestion                                                                                | des candidats en contrôle adap                                | té            |                   |  |  |
| Candidat                     | Spécialité                                                                             | Epreuve                                                       | Note          | Retour CCF normal |  |  |
| MBAPPE KILLIAN<br>01/01/2000 | CAP TAILLEUR PIERRE                                                                    |                                                               |               | ×                 |  |  |
| TATOUILLE LARA<br>01/01/2000 | CAP CUISINE                                                                            | VOLLEY (CA)     VOLLEY (CA)       BASKET-BALL     VOLLEY (CA) |               | ×                 |  |  |
|                              | Valider cette page                                                                     | A                                                             | jouter candid | dat(s)            |  |  |

A l'issue de la saisie, il faudra valider.

Après le choix des épreuves, il est possible de passer à la phase notation et ceci, de façon partielle ou totale.

Les candidats concernés par le contrôle adapté ont le protocole CA.

#### 3.5.7. Édition du suivi des notes

#### Par ordre alphabétique :

| → Gestion des ca | ndidats > Edition du suivi des notes des candidats         |
|------------------|------------------------------------------------------------|
|                  | Par ordre alphabétique :  Par spécialité : Par protocole : |
|                  | Valider                                                    |

Cette édition est accessible à tout moment du processus de notation.

Résultat de l'édition :

| EPSNET - BEP-CAP - Sessio<br>Le 17/11/20 à 11:13<br>Etablissement 0350059Z LP<br>(*) Sportifs de Haut Niveau : note automatique à 2 | n 2021-06<br>RENNES E |                              |      |       |                 |
|----------------------------------------------------------------------------------------------------|-----------------------|------------------------------|------|-------|-----------------|
| Suivi                                                                                                    | des note              | s : EPS en CCF               |      |       |                 |
| Candidat                                                                                                    | CI.                   | Protocole                    | N.1  | N.2   | Note<br>Globale |
| CAMAVINGA EDUARDO<br>01/01/2000<br>CAP PATISSIER (22141)                                                                            |                       | ACROSPORT<br>COURSE DE HAIES | 14.0 | 20.0* | 17,0            |
| CANTONAIS LORIE<br>01/01/2000<br>CAP CUISINE (22139)                                                                                |                       | DANSE<br>BASKET-BALL         | 16.0 | 17.0  | 17,0            |
| CLETTE LARA<br>01/01/2000<br>CAP CREMIER FROMAGER (22140)                                                                           |                       | DANSE<br>BASKET-BALL         | 08.0 | 12.0  | 10,0            |
| MBAPPE KILLIAN<br>01/01/2000<br>CAP TAILLEUR DE PIERRE (23220)                                                                      |                       | 200M (CA)<br>ARTS DU CIRQUE  | 15.0 | 17.0  | 16,0            |
| SIERRE PATTY<br>01/01/2000<br>CAP PATISSIER (22141)                                                                                 |                       | ACROSPORT<br>COURSE DE HAIES | 02.0 | 04.0  | 03,0            |
| TATOUILLE LARA<br>01/01/2000<br>CAP CUISINE (22139)                                                                                 |                       | ARTS DU CIRQUE<br>200M (CA)  | 11.0 | 12.0  | 12,0            |

Pour chaque candidat, figurent les informations suivantes :

Les nom, prénoms, Qualification présentée / spécialité, classe (si la division de classe a été récupérée), le protocole choisi par le candidat, les notes obtenues aux épreuves, et la note globale.

Une astérisque (\*) est positionnée à côté de la note forcée à 20 des SHN afin de les différencier des autres notes cf § 3.5.1 Les Sportifs de Haut Niveau

#### Par Qualification présentée / spécialité :

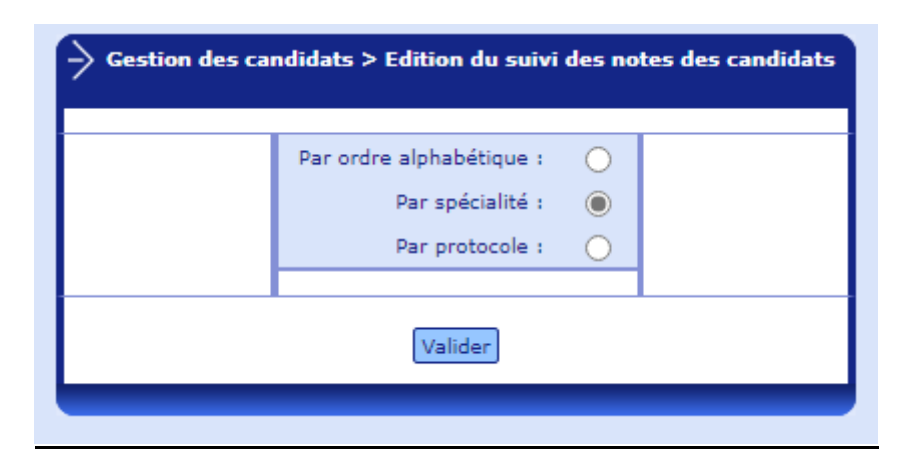

Résultat de l'édition :

| Le 17/11/20 à 11:27<br>Etablissement 0350059<br>") Sportifs de Haut Niveau : note autom | Z LP REN<br>atique à 20 | NES BREQUIGNY                                                    |                           |                     |                         |
|-----------------------------------------------------------------------------------------|-------------------------|------------------------------------------------------------------|---------------------------|---------------------|-------------------------|
| Spé                                                                                     | écialité : (            | CAP PATISSIER (2214                                              | 41)                       |                     |                         |
| Spé<br>Candidat                                                                         | cialité : (             | CAP PATISSIER (2214 Protocole                                    | <b>41)</b>                | N.2                 | Note<br>Globale         |
| Spé<br>Candidat<br>CAMAVINGA EDUARDO<br>01/01/2000                                      | cialité : (             | CAP PATISSIER (2214<br>Protocole<br>ACROSPORT<br>COURSE DE HAIES | <b>11)</b><br>N.1<br>14.0 | <b>N.2</b><br>20.0* | Note<br>Globale<br>17,0 |

Pour chaque candidat, figurent les informations suivantes :

Les noms, prénoms, classe (si la division de classe a été récupérée), le protocole choisi par le candidat, les notes obtenues aux épreuves, et la note globale.

Une astérisque (\*) est positionnée à côté de la note forcée à 20 des SHN afin de les différencier des autres notes cf § 3.5.1 Les Sportifs de Haut Niveau.

# Par protocole :

| → Gestion des ca | ndidats > Edition du suivi des notes des candidats                    |
|------------------|-----------------------------------------------------------------------|
|                  | Par ordre alphabétique : O<br>Par spécialité : O<br>Par protocole : O |
|                  | Valider                                                               |

Résultat de l'édition :

| EPSNET - BEP-CAP - Session 2021-06<br>Le 17/11/20 à 11:26<br>Etablissement 0350059Z LP RENNES B<br>(*) Sportifs de Haut Niveau : note automatique à 20 | REQUIGNY |      |       |              |  |  |
|----------------------------------------------------------------------------------------------------|----------|------|-------|--------------|--|--|
| B.E.P - C.A.P<br>Suivi des notes : EPS en CCF                                                                                                    |          |      |       |              |  |  |
| Protocole nº 01<br>ACROSPORT - COURSE DE HAIES -                                                                                                    |          |      |       |              |  |  |
| Candidat                                                                                                    | CI.      | N.1  | N.2   | Note Globale |  |  |
| CAMAVINGA EDUARDO<br>01/01/2000<br>CAP PATISSIER (22141)                                                                                               |          | 14.0 | 20.0* | 17,0         |  |  |
| SIERRE PATTY<br>01/01/2000<br>CAP PATISSIER (22141)                                                                                                    |          | 02.0 | 04.0  | 03,0         |  |  |

Une astérisque (\*) est positionnée à côté de la note forcée à 20 des SHN afin de les différencier des autres notes cf § 3.5.1 Les Sportifs de Haut Niveau.

#### Edition par classe :

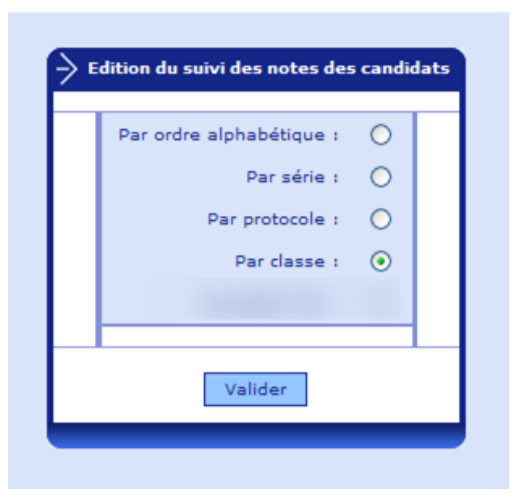

Résultat de l'édition :

# EPSNET - BCG-BTN - Session 2013-06 Le 11/09/14 à 12:27 Etablissement 0220013V LYC.POLY.FONT/EAUX

#### Classe : TES2

| Candidat                                   | Protocole                                    | N.1 | N.2 | N.3 | Note<br>Globale |
|--------------------------------------------|----------------------------------------------|-----|-----|-----|-----------------|
| ERXUGRLV HELENE AURELIE<br>02/11/1988      | COURSE DE HAIES - HANDBALL - NATATION        |     |     |     |                 |
| FDUGRQ BENJAMIN<br>18/01/1986              | COURSE DE HAIES - HANDBALL - NATATION        |     |     |     |                 |
| FRUQHH JULIE EMMANUELLE<br>03/06/1988      | COURSE DE HAIES - HANDBALL - NATATION        |     |     |     |                 |
| FUHDFK DAMIEN ALEXIS PIERRE<br>13/09/1988  | COURSE DE HAIES - HANDBALL - NATATION        |     |     |     |                 |
| GXERLV MARINA<br>26/02/1987                | COURSE DE HAIES - HANDBALL - NATATION        |     |     |     |                 |
| HRQ MARINE ANGELE<br>07/02/1988            | COURSE DE HAIES - HANDBALL - NATATION        |     |     |     |                 |
| HSDLOODUG HELENE ELISE MARIE<br>07/04/1988 | COURSE DE HAIES - HANDBALL - NATATION        |     |     |     |                 |
| MRVHSK NOEMIE<br>14/07/1988                | NATATION - HANDBALL - RANDONNÉE PÉDESTRE (A) |     |     |     |                 |
| ODQQHH PIERRE-ALEXANDRE<br>30/06/1988      | NATATION - HANDBALL - RANDONNÉE PÉDESTRE (A) |     |     |     |                 |
| OH SHQQHF SUZIE MARIE<br>02/09/1988        | NATATION - HANDBALL - RANDONNÉE PÉDESTRE (A) |     |     |     |                 |
| OHF KYLHQ LAURA<br>29/01/1988              | NATATION - HANDBALL - RANDONNÉE PÉDESTRE (A) |     |     |     |                 |

Une astérisque (\*) est positionnée à côté de la note forcée à 20 des SHN afin de les différencier des autres notes cf § 3.5.1 Les Sportifs de Haut Niveau.

#### 3.5.8. Validation de notes

Cette validation doit être faite à l'issue de la saisie de toutes les notes.

| -> Gestion nomenclatures<br>établissement | Gestion des candidats > Validation des candidats      |               |              |
|-------------------------------------------|-------------------------------------------------------|---------------|--------------|
| -> Gestion protocoles                     | <i>′</i>                                              |               |              |
| -> Gestion épreuves adaptées              | Voulez-vous valider votre liste de notes ?            | Oui           | Non          |
| -> Gestion candidats                      | ▲ Cette validation est irréversible et empêchera tout | e modificatio | n des notes. |
| Par protocole                             |                                                       |               |              |
| Par spécialité                            |                                                       |               |              |
| Par classe                                | Valider                                               |               |              |
| Contrôle adapté                           |                                                       |               |              |
| Edition suivi des notes                   |                                                       |               |              |
| Validation notes                          |                                                       |               |              |
| Dispensés à l'année                       |                                                       |               |              |
| Déclarer les inaptes totaux               |                                                       |               |              |
| Edition des inaptes                       |                                                       |               |              |
| Annulation/Validation<br>candidat         |                                                       |               |              |
| -> Statistiques                           |                                                       |               |              |
| -> Administration                         |                                                       |               |              |

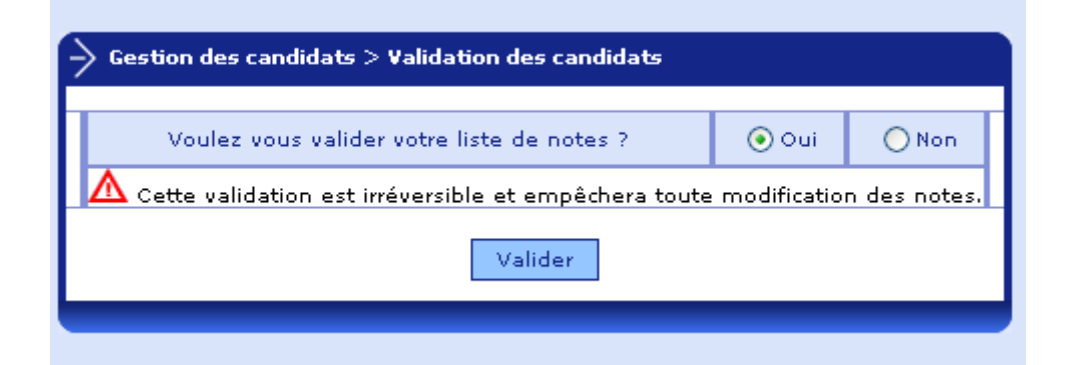

#### Les notes ne sont pas renseignées en totalité. Validation Impossible.

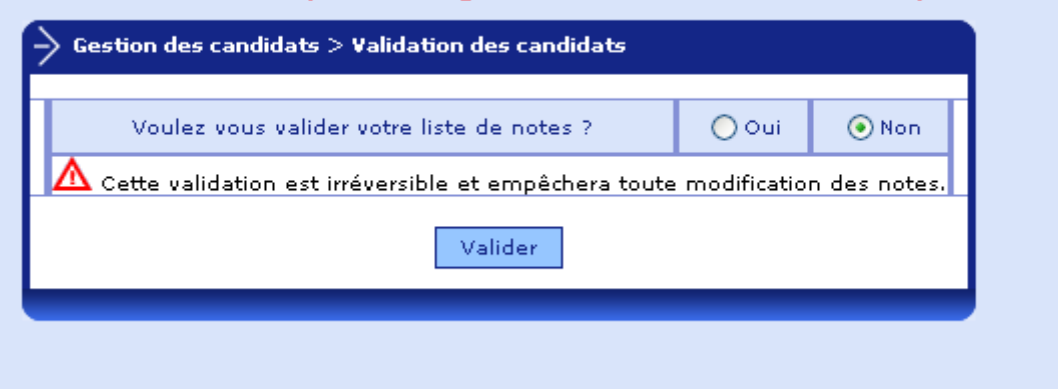

Après cette validation, seules la visualisation et l'édition des notes seront possibles.

Si, pour une raison quelconque, vous souhaitez revenir sur la notation, il faudra contacter le gestionnaire académique pour qu'il vous redonne accès à la notation.

Lors de la validation des notes, un contrôle est réalisé par EPSNet pour s'assurer que si la note NV est renseignée sur l'activité d'un élève, elle l'est sur cette activité pour l'ensemble des élèves ayant le même protocole.

Exemple : une note NV a été positionné sur la première activité du protocole n°1, la validation ne sera pas possible tant que les autres notes n°1, des élèves inscrits au protocole n°1, ne seront pas à NV ou bien tant que la note NV n'aura pas été retiré/remplacée par une autre note (numérique ou DI):

| → Gestion des candidats |                           |          |        |            |        |                 |
|-------------------------|---------------------------|----------|--------|------------|--------|-----------------|
| Recherc                 | he d'un candidat :        |          |        | Rechercher | 1      |                 |
| Candidat 🔻              | Qualification présentée 🔻 | Proto. 🔻 | Note 1 | Note 2     | Note 3 | Note<br>Globale |
|                         | BCG                       | 01       | NV     | 10.0       | 10.0   | 10,0            |
|                         | STHR                      | 01       | 10.0   | 20.0*      | DI     | 15,0            |
|                         | BCG                       | 01       | 10.0   | 11.0       | 12.0   | 11,0            |
|                         | BCG                       | 01       | 08.0   | 11.0       | 10.5   | 10,0            |
|                         | BCG                       | 01       | NV     | 11.0       | DI     | 11,0            |
|                         | BCG                       | 01       | 11.0   | 12.0       | 13.0   | 12,0            |
|                         | BCG                       | 01       | 20.0*  | 11.0       | 12.0   | 14,0            |
|                         | STI2D                     | 01       | 10.0   | 00.0       | 06.0   | 05,0            |
|                         | BCG                       | 01       | 12.0   | 10.0       | 05.0   | 09,0            |
|                         | STMG                      | 01       | 20.0*  | 20.0       | 20.0   | 20,0            |
|                         | BCG                       | 01       | 00.0   | 00.0       | DI     | 00,0            |
|                         |                           |          |        |            |        |                 |

|   | Les notes 'NV' ne sont pas bien renseignées. Validation Impossible.<br>Cliquez <u>ici</u> pour obtenir la liste des protocoles concernés. |               |              |  |  |  |  |
|---|----------------------------------------------------------------------------------------------------|---------------|--------------|--|--|--|--|
| 7 | Gestion des candidats > Validation des candidats                                                                                          |               |              |  |  |  |  |
|   | Voulez-vous valider votre liste de notes ?                                                                                                | O Oui         | Non          |  |  |  |  |
|   | Cette validation est irréversible et empêchera tout                                                                                       | e modificatio | n des notes. |  |  |  |  |
|   | Valider                                                                                                    |               |              |  |  |  |  |
|   |                                                                                                    |               |              |  |  |  |  |

Gestion des candidats Recherche d'un candidat : Rechercher Note Globale Note 1 Candidat 🔻 Qualification présentée 🌹 Proto. 🔻 NV 10.0 01 10.0 10,0 BCG STHR 01 NV 20.0\* 08.0 14,0 12,0 01 11.0 12.0 BCG NV 01 NV 11.0 10.5 11,0 BCG 11.0 11,0 BCG 01 NV DI 01 12.0 13.0 13,0 BCG NV 12.0 16,0 BCG 01 NV 20.0\* 06.0 01 NV 00.0 03,0 STI2D BCG 01 NV 10.0 05.0 08,0 STMG NV 20.0\* 20.0 20,0 01 BCG 01 NV 00.0 DI 00,0

Avec ces notes la validation devient possible :

#### 3.5.9. Candidats dispensés à l'année

Cet écran présente sous forme de tableau la liste des dispensés de l'établissement.

| Gestion nomenclatures établissement                                                                                                    | р | age : 🕕                                                                                                    |                           |
|----------------------------------------------------------------------------------------------------|---|----------------------------------------------------------------------------------------------------|---------------------------|
| Gestion protocoles                                                                                                    |   |                                                                                                    |                           |
| Gestion épreuves<br>adaptées                                                                                                    |   | —> Gestion des candidats -> Candidats d                                                                                                    | lispensés                 |
| Gestion candidats                                                                                                    |   | Candidat 🕇                                                                                                    | Qualification présentée V |
| Par protocole<br>Par qualification<br>présentée<br>Par classe<br>Contrôle adapté<br>Edition suivi des notes<br>Validation notes<br><b>Dispensés à l'année</b><br>Dérlarer les inantes |   | BRUTCOUTTE ALEXANDRE<br>07/05/2000<br>ROSENSTECH JULIETTE AUDE JEANNE<br>13/12/2002<br>THEBAUD AMELIE LUDIVINE<br>31/08/2001<br>TSCHAEN YUNA<br>21/10/2002 | L<br>S<br>ES<br>L         |
| totaux<br>Edition des inaptes<br>Annulation/Validation<br>candidat                                                                                                    |   | Editer                                                                                                    |                           |
| → Statistiques                                                                                                    | р | ane : 🕥                                                                                                    |                           |
| Administration                                                                                                    |   | uge i 🤟                                                                                                    |                           |
|                                                                                                    |   |                                                                                                    |                           |

La liste peut être triée soit par nom, soit par qualification présentée / spécialité. Le critère de tri est aisément repérable grâce à la flèche rouge située après le libellé de la colonne utilisée comme critère de tri.

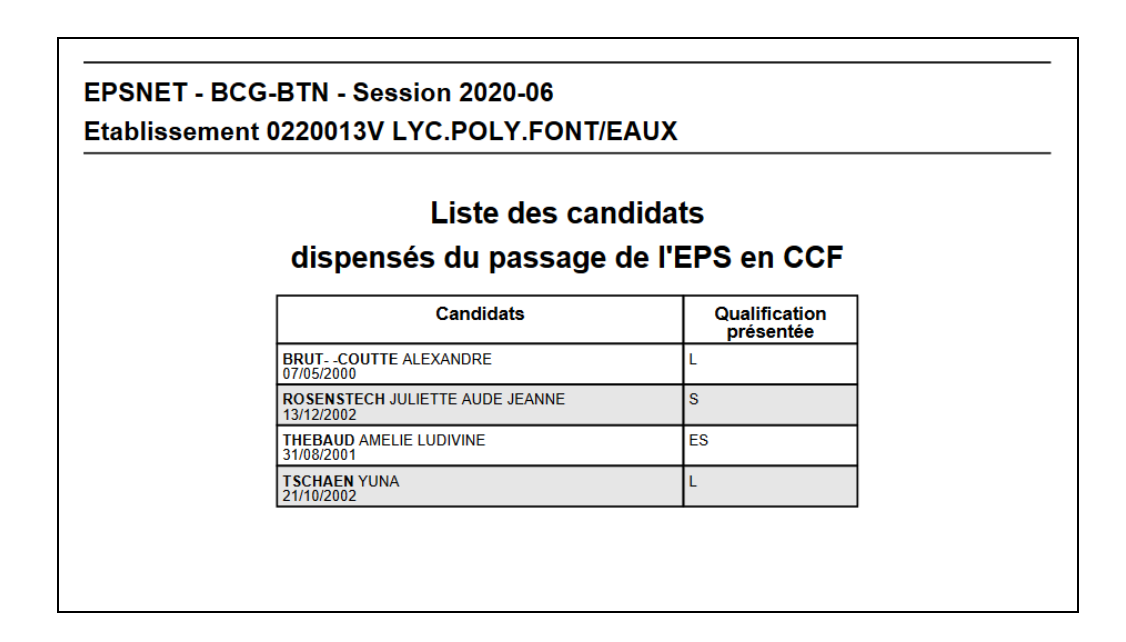

#### 3.5.10. Déclarer les inaptes totaux

Un candidat « inapte total » est un candidat considéré comme dispensé à l'année bien qu'inscrit initialement à l'épreuve.

| Gestion nomenclatures     établissement | Page : 📵                                            |
|-----------------------------------------|-----------------------------------------------------|
| → Gestion protocoles                    |                                                     |
| -> Gestion épreuves<br>adaptées         | → Gestion des candidats -> Candidats inaptes totaux |
| → Gestion candidats                     | Recherche d'un candidat :                           |
| Par protocole                           | Rechercher                                          |
| Par qualification<br>présentée          | Aucun candidat déclaré inapte total actuellement.   |
| Par classe                              |                                                     |
| Contrôle adapté                         |                                                     |
| Edition suivi des notes                 |                                                     |
| Validation notes                        | Dago : 🗿                                            |
| Dispensés à l'année                     | ruye.                                               |
| Déclarer les inaptes<br>totaux          |                                                     |
| Edition des inaptes                     |                                                     |
| Annulation/Validation<br>candidat       |                                                     |
| → Statistiques                          |                                                     |
| Administration                          |                                                     |

Lors du positionnement sur la rubrique, vous visualisez les candidats concernés par l'inaptitude totale.

Au fur et à mesure de la session, vous pouvez être amené(e) à sélectionner des candidats.

| d'un candidat :                                | Re   | cherch |
|------------------------------------------------|------|--------|
| Candidat                                       | Etat |        |
| BDQJ PRISCA NTXAUM<br>21/05/1988               |      | 1      |
| BDRXDQF CAMILLE<br>21/11/1988                  |      |        |
| CHQWQHU ALLISON JANIS LOUISE<br>05/05/1988     |      |        |
| CKHQJ JULIEN<br>08/01/1988                     |      |        |
| DGDP SYLVESTRE<br>19/04/1989                   |      |        |
| DMRXGDQL EMMANUELLE<br>06/11/1988              |      |        |
| DOOLDXPH CHARLIE<br>07/03/1986                 |      |        |
| DPDQG SIMON<br>11/12/1987                      |      |        |
| DPLQWDV SAMUEL OLIVIER RONAN<br>05/12/1988     |      |        |
| DQCHPEHUJ MICKAEL LAURENT ROMAIN<br>28/07/1988 |      |        |
| DQCHPEHUJ SOLENN LAURE AURELIE<br>28/07/1988   |      |        |
| DQGULDPLDOLVRQ HOSANA ARILALA<br>01/10/1986    |      |        |
| DUJRXHW JEHAN-ADRIEN<br>27/05/1988             |      |        |
| DUQDO MORGANE PAULINE SOIZIC<br>01/04/1988     |      |        |
| DUUROGHDX ANTOINE PATRICK                      |      |        |

# Page : 0 2 3 4 5 6 7 8 3 10 10 19 19 19 19 19 19 19 19 19 19

Pour passer un candidat à l'état « Inapte », il suffit de changer l'indicateur situé dans la colonne « État ».

| d'un candidat :                                | Re       | cherche |
|------------------------------------------------|----------|---------|
| Candidat                                       | Etat     |         |
| BDQJ PRISCA NTXAUM<br>21/05/1988               | ×        |         |
| BDRXDQF CAMILLE<br>21/11/1988                  | <b>v</b> |         |
| CHQWQHU ALLISON JANIS LOUISE<br>05/05/1988     | <b>v</b> |         |
| CKHQJ JULIEN<br>08/01/1988                     | <b>~</b> |         |
| DGDP SYLVESTRE<br>19/04/1989                   | <b>v</b> |         |
| DMRXGDQL EMMANUELLE<br>06/11/1988              | ×        |         |
| DOOLDXPH CHARLIE<br>07/03/1986                 | <b>v</b> |         |
| DPDQG SIMON<br>11/12/1987                      | <b>v</b> |         |
| DPLQWDV SAMUEL OLIVIER RONAN<br>05/12/1988     | <b>v</b> |         |
| DQCHPEHUJ MICKAEL LAURENT ROMAIN<br>28/07/1988 | <b>v</b> |         |
| DQCHPEHUJ SOLENN LAURE AURELIE<br>28/07/1988   | <b>v</b> |         |
| DQGULDPLDOLVRQ HOSANA ARILALA<br>01/10/1986    | <b>v</b> |         |
| DUJRXHW JEHAN-ADRIEN<br>27/05/1988             | <b>v</b> |         |
| DUQDO MORGANE PAULINE SOIZIC<br>01/04/1988     | × .      |         |
| DUURQGHDX ANTOINE PATRICK                      | <b>v</b> |         |

Après sélection des candidats concernés, vous revenez sur l'écran d'accueil de la rubrique.

| cherche a un |                                   |      | Rechercher |
|--------------|-----------------------------------|------|------------|
|              | Candidat                          | Etat |            |
|              | BDQJ PRISCA NTXAUM<br>21/05/1988  | ×    |            |
|              | DMRXGDQL EMMANUELLE<br>06/11/1988 | ×    |            |
|              |                                   |      |            |

#### 3.5.11. Édition des inaptes

Cette fonctionnalité vous permet d'éditer différents documents concernant les candidats inaptes.

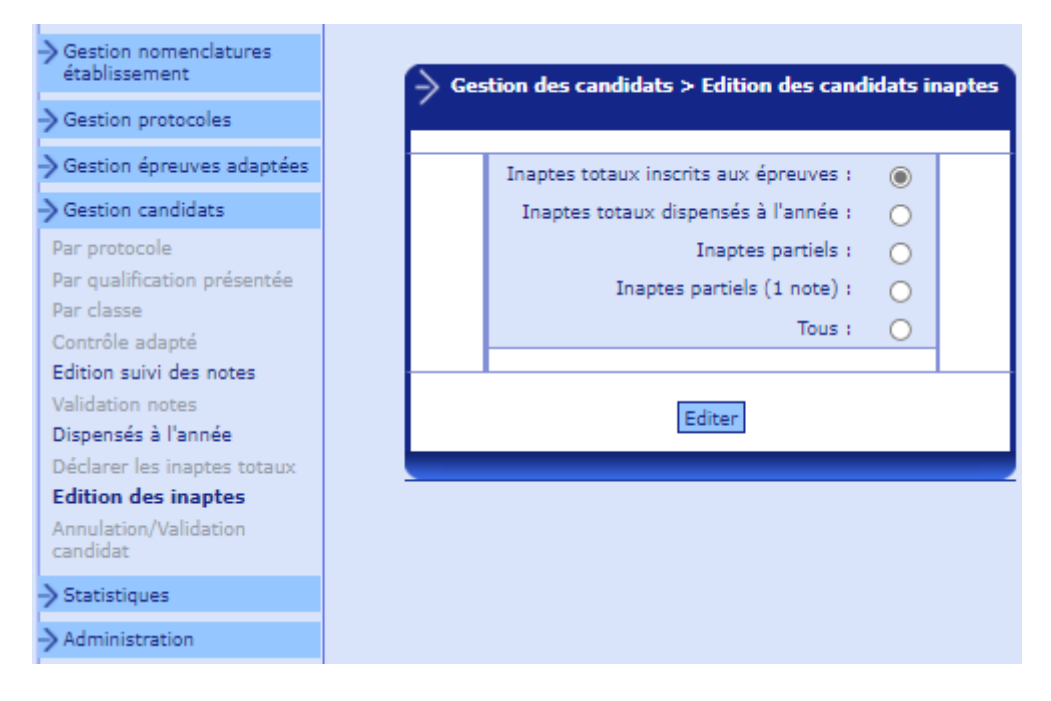

Plusieurs listes sont proposées :

- Inaptes totaux inscrits aux épreuves
- Inaptes totaux dispensés à l'année
- Inaptes partiels
- Inaptes partiels (1 note) : sont édités les candidats qui ont une note numérique, avec les autres notes à DI (1 ou 2 notes DI selon le domaine) ou NV
- Tous (document reprenant les 3 listes)

Résultat des éditions

EPSNET - BEP-CAP - Session 2021-06 LP RENNES BREQUIGNY - Le 17/11/20 à 11:34

#### Candidats inaptes de l'établissement 0350059Z LP RENNES BREQUIGNY

Inaptes totaux inscrits aux épreuves

| Nom       | Prénom  | Date de<br>naissance | Spécialité                        |
|-----------|---------|----------------------|-----------------------------------|
| CAMAVINGA | EDUARDO | 01/01/2000           | CAP PATISSIER (22141)             |
| CLETTE    | LARA    | 01/01/2000           | CAP CREMIER<br>FROMAGER (22140)   |
| GOURCUFF  | YOHANN  | 01/01/2000           | CAP ARTS DE LA<br>RELIURE (32228) |

EPSNET - BCG-BTN - Session 2020-06 LYC.POLY.FONT/EAUX - Le 17/11/20 à 11:37

#### Candidats inaptes de l'établissement 0220013V LYC.POLY.FONT/EAUX

#### Inaptes totaux dispensés à l'année

| Nom                           | Prénom               | Date de<br>naissance | Qualification<br>présentée |
|-------------------------------|----------------------|----------------------|----------------------------|
| MALT COMPTER                  | ALEXANDRE            | 07/05/2000           | L                          |
| NUMBER OF STREET              | JULIETTE AUDE JEANNE | 13/12/2002           | S                          |
| THE REAL PROPERTY AND INCOME. | AMELIE LUDIVINE      | 31/08/2001           | ES                         |
| The subjects                  | YUNA                 | 21/10/2002           | L                          |

EPSNET - BCG-BTN - Session 2017-06 LYC.POLY.FONT/EAUX - Le 06/09/17 à 17:16

> Candidats inaptes de l'établissement 0220013V LYC.POLY.FONT/EAUX

> > Inaptes partiels

| Candidat                      | Série | Protocole | Epreuves                                                  |          | Dates                                  | Rattrapage |
|-------------------------------|-------|-----------|-----------------------------------------------------------|----------|----------------------------------------|------------|
| <b>AA</b> AA<br>01/01/1997    | НОТ   | 01        | ACROSPORT<br>ARTS DU CIRQUE<br>COURSE D'ORIENTATION       | DI<br>DI | 01/09/2016<br>19/06/2017<br>23/06/2017 | 30/06/2017 |
| <b>ROBIN</b> AA<br>01/01/1990 | s     | 03        | BADMINTON<br>BASKET-BALL<br>SAVATE BOXE FRANCAISEXXXXXXXF | DI<br>DI | 01/06/2016<br>02/06/2016<br>01/06/2016 | 01/07/2016 |

Pour chaque candidat, vous visualisez ses noms, prénoms et date de naissance. La liste des inaptes partiels est complétée des données suivantes : le code du protocole, les libellés d'épreuves du protocole, les dates des épreuves, la date de rattrapage dans le cas d'une note DI.

#### 3.5.12. Annulation/validation de candidat

Page : 📵 Gestion des candidats > Annulation candidat Recherche d'un candidat : Rechercher Candidats Etat des annulations Page : 📵 ightarrow Gestion des candidats > Annulation candidat Recherche d'un candidat : Rechercher 🗙 : Candidat annulé 🌶 : Candidat valide Candidat Etat des annulations CAMAVINGA EDUARDO ✓ 01/01/2000 CANTONAIS LORIE 01/01/2000 CLETTE LARA 01/01/2000 GOURCUFF YOHANN 01/01/2000 MBAPPE KILLIAN 01/01/2000 SIERRE PATTY 01/01/2000 TATOUILLE LARA 01/01/2000

Pour rechercher un candidat, il faut taper soit le nom, soit le début du nom :

Il faut cliquer sur « rechercher » pour récupérer le ou les candidats concernés. Il suffit alors de cliquer dans la colonne « état des annulations ». Une croix rouge est alors positionnée.

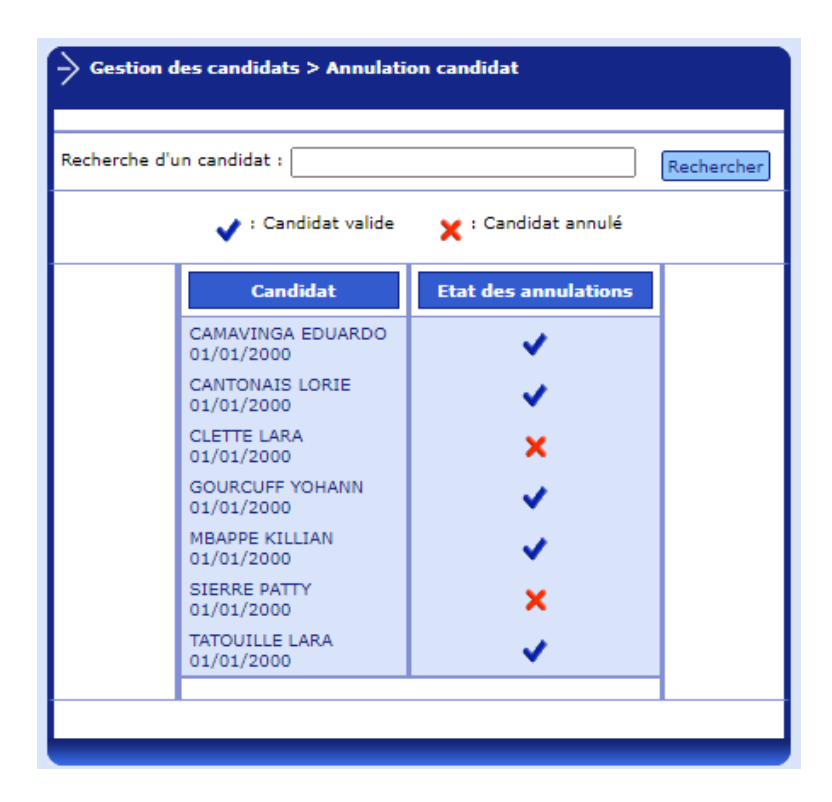

Pour consulter la liste des candidats actuellement retirés de la notation, il suffit de revenir sur la rubrique.

| Gestion nomenclatures     établissement                  | Page : 🕦                                       |
|----------------------------------------------------------|------------------------------------------------|
| -> Gestion protocoles                                    |                                                |
| → Gestion épreuves adaptées                              | —> Gestion des candidats > Annulation candidat |
| -> Gestion candidats                                     |                                                |
| Par protocole<br>Par spécialité                          | Recherche d'un candidat : Rechercher           |
| Par classe<br>Contrôle adapté                            | 🗸 : Candidat valide 🗙 : Candidat annulé        |
| Edition suivi des notes<br>Validation notes              | Candidat Etat des annulations                  |
| Dispensés à l'année<br>Déclarer les inaptes totaux       | CLETTE LARA<br>01/01/2000                      |
| Edition des inaptes<br>Annulation/Validation<br>candidat | 01/01/2000 X                                   |
| -> Statistiques                                          |                                                |
| -> Administration                                        | Page : 🕦                                       |

Il est possible de réactiver un candidat annulé précédemment, en cliquant sur la croix rouge.

#### 3.5.13. Extraction des notes

Cette rubrique vous permet d'extraire les notes obtenues par les candidats de votre établissement.

| Gestion nomenclatures<br>établissement     | Gestion des candidats > Extraction des notes  |
|--------------------------------------------|-----------------------------------------------|
| Gestion protocoles                         | · · · · · · · · · · · · · · · · · · ·         |
| Gestion épreuves adaptées                  | Voulez-vous extraire les notes au format xls? |
| Ajout/Modification<br>Extraction des notes |                                               |
| Gestion candidats                          | Extraire les notes                            |
| Statistiques                               |                                               |
| Administration                             |                                               |
|                                            |                                               |
|                                            |                                               |

Cette extraction n'est possible que lorsque la validation des notes est faite.

#### Résultat de l'extraction :

| Liste     | des notes de l'établissen        | nent 03 | 350059Z         |            |                         |                 |                         |        |        |             |      |                     |
|-----------|----------------------------------|---------|-----------------|------------|-------------------------|-----------------|-------------------------|--------|--------|-------------|------|---------------------|
|           |                                  |         |                 |            |                         |                 |                         |        |        |             |      |                     |
| Candidat  | Spécialité                       | Classe  | Protocole       | Activité 1 | Comp. propre act. 1     | Activité 2      | Comp. propre act. 2     | Note 1 | Note 2 | Note global | Sexe | Sportif haut niveau |
| CAMAVI    | N CAP PATISSIER (22141)          |         | Protocole n° 01 | ACROSPORT  | CHAMP D'APPRENTISSAGE 3 | COURSE DE HAIES | CHAMP D'APPRENTISSAGE 1 | 20     | 10     | 15,0        | Μ    | 0                   |
| CANTON    | A CAP CUISINE (22139)            |         | Protocole nº 02 | DANSE      | CHAMP D'APPRENTISSAGE 3 | BASKET-BALL     | CHAMP D'APPRENTISSAGE 4 | 12     | 10     | 11,0        | F    | N                   |
| MBAPPE    | K CAP TAILLEUR DE PIERRE (23220) |         | Protocole nº 01 | ACROSPORT  | CHAMP D'APPRENTISSAGE 3 | COURSE DE HAIES | CHAMP D'APPRENTISSAGE 1 | 20     | 12     | 16,0        | M    | 0                   |
| SIERRE P. | A CAP PATISSIER (22141)          |         | Protocole nº 01 | ACROSPORT  | CHAMP D'APPRENTISSAGE 3 | COURSE DE HAIES | CHAMP D'APPRENTISSAGE 1 | 12     | 10     | 11,0        | F    | N                   |
| TATOUIL   | L CAP CUISINE (22139)            |         | Protocole nº 02 | DANSE      | CHAMP D'APPRENTISSAGE 3 | BASKET-BALL     | CHAMP D'APPRENTISSAGE 4 | 8      | 6      | 07,0        | F    | N                   |
|           |                                  |         |                 |            |                         |                 |                         |        |        |             |      |                     |

# 3.6. Statistiques session précédente

Cette rubrique vous permet d'obtenir les graphiques relatifs à votre établissement.

Les graphiques ne sont proposés que si une alimentation de la base nationale ESPNAT a été effectuée l'année passée.

# 3.6.1. Graphiques

| Gestion nomenclatures     établissement     Gestion protocoles     Gestion épreuves     adaptées | Après avoir validé, merci de l                                                          | Après avoir validé, merci de bien vouloir patienter       |                                                          |                                                                           |
|--------------------------------------------------------------------------------------------------|-----------------------------------------------------------------------------------------|-----------------------------------------------------------|----------------------------------------------------------|---------------------------------------------------------------------------|
| Gestion candidats                                                                                | Critère                                                                                 | Моуеппе                                                   | Effectif                                                 | Affichage                                                                 |
| Statistiques sessions<br>précédentes<br>Statistiques session en<br>cours<br>Administration       | Sexe<br>Qualification présentée<br>Examen<br>Epreuves par sexe                          |                                                           |                                                          | Tableau     v       Tableau     v       Tableau     v       Tableau     v |
|                                                                                                  | Données statistiques sur les élè     Données statistiques sur les no     Afficher     E | èves « notés », « dispe<br>tes < 10, entre 10 et<br>diter | ensés », « notés sur<br>15, entre 16 et 20 p<br>Extraire | 2 épreuves »<br>ar qualification présentée<br>Retour                      |

La constitution des graphiques peut être longue, en fonction du volume des données à traiter.

#### Résultat de l'édition :

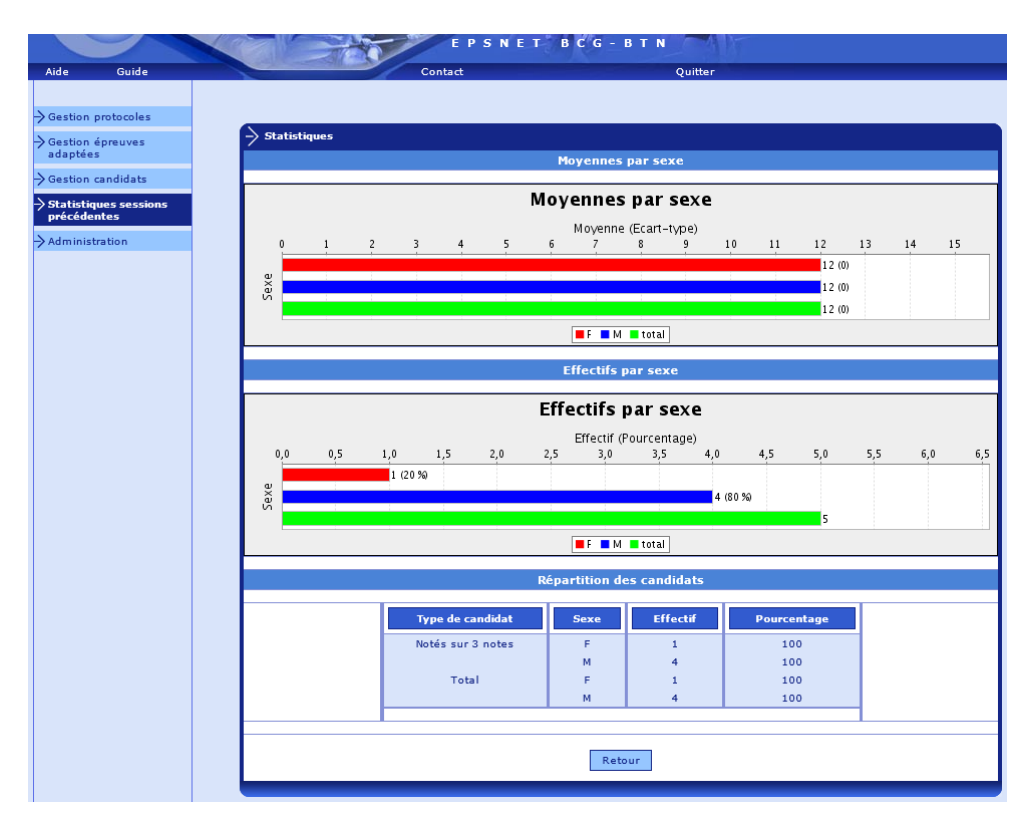

| Fonctions        | Actions                                 |
|------------------|-----------------------------------------|
| Graphiques       | Demande de génération des statistiques. |
| Clic sur session | Choix de la session                     |
| Valider          | Constitution des graphiques.            |
| Quitter          | Abandon de l'application EPSNET         |

# 3.7. Statistiques session en cours

Cette rubrique vous permet d'obtenir les graphiques relatifs à votre établissement.

Les graphiques ne sont proposés que pour les notes validées de la session en cours.

Les notes 20 attribuées aux SHN du fait de la réglementation ne sont pas prises en compte dans les statistiques. Les notes AB sont comptées comme 0 dans les statistiques. Les notes DI n'impactent pas les moyennes ni les effectifs.

| <ul> <li>Gestion nomenclatures<br/>établissement</li> </ul> | $\Delta$ Après avoir validé, merci de bien vou  | oir patienter |          |           |
|-------------------------------------------------------------|-------------------------------------------------|---------------|----------|-----------|
| → Gestion protocoles                                        |                                                 |               |          |           |
| Gestion épreuves<br>adaptées                                | -> Statistiques > session en cou <del>r</del> s |               |          |           |
| → Gestion candidats                                         |                                                 |               |          |           |
| -> Statistiques                                             | Critère                                         | Moyenne       | Effectif | Affichage |
| Statistiques sessions                                       | Sexe                                            |               |          | Tableau 🗸 |
| Statistiques session en                                     | Epreuves nationales ou académiques par sexe     |               |          | Tableau 🗸 |
| cours                                                       | Epreuves adaptées                               |               |          | Tableau 🗸 |
| Administration                                              | Qualification présentée                         |               |          | Tableau 🗸 |
|                                                             | Examen                                          |               |          | Tableau 🗸 |
|                                                             | Champ d'apprentissage par sexe                  |               |          | Tableau 🗸 |
|                                                             |                                                 |               |          |           |
|                                                             | Données statistiques sur les candidats          |               |          |           |
|                                                             |                                                 |               |          |           |
|                                                             | Afficher                                        | er            | Ext      | traire    |
|                                                             |                                                 |               |          |           |

#### 3.7.1. Graphique

La constitution des graphiques peut être longue, en fonction du volume des données à traiter.

Résultat de l'édition :

| Aide Guide                           | Contact Quitter                      |
|--------------------------------------|--------------------------------------|
| → Gestion protocoles                 |                                      |
| Gestion épreuves<br>adaptées         | -> Statistiques<br>Moyennes par sexe |
| Gestion candidats                    |                                      |
| → Statistiques                       | Moyennes par sexe                    |
| Statistiques sessions<br>précédentes | Moyenne (Ecart-type)                 |
| Statistiques session en<br>cours     | (0) Š                                |
| Administration                       | Total .                              |
|                                      | Effectifs par sexe                   |
|                                      | Effectifs par sexe                   |
|                                      | Effectif (Pourcentage)               |
|                                      |                                      |
|                                      | 0 112,24 78/<br>13 (26,53 70)        |
|                                      |                                      |
|                                      | Retour                               |
|                                      |                                      |

| Fonctions  | Actions                                 |
|------------|-----------------------------------------|
| Graphiques | Demande de génération des statistiques. |
| Valider    | Constitution des graphiques.            |
| Quitter    | Abandon de l'application EPSNET         |

# 3.8. Administration

# 3.8.1. Changement du mot de passe

| Aide Guide                                                                                                    | E P S N E T B C G - B T N<br>Contact Quitter                                                                                                    |
|----------------------------------------------------------------------------------------------------|----------------------------------------------------------------------------------------------------|
| Gestion nomenclatures     établissement     Gestion protocoles     Gestion candidats     Statistiques     Administration     Mot de passe service     établissement     Gestion professeurs | Fonctionnalités d'administration > Modification du mot de passe Etablissement      Modification du mot de passe Etablissement      Ancien mot de passe :      Nouveau mot de passe :      Confirmer le nouveau mot de passe :      Valider |
| Fonction                                                                                                    | Actions                                                                                                    |

| Valider | Enregistrement des informations. |
|---------|----------------------------------|
| Quitter | Abandon de l'application EPSNET  |

#### 3.8.2. Gestion des professeurs

Le Chef d'établissement peut déléguer à des professeurs de son choix certaines fonctionnalités : saisie des protocoles, affectation des candidats et notation.

La procédure de validation reste obligatoirement de la compétence du Chef d'Etablissement.

Il faut alors mémoriser ces délégations.

| Ajout des dr        | oits d'acces  | d'un professeur |  |
|---------------------|---------------|-----------------|--|
|                     | Nom :         | MESSI           |  |
| :                   | Identifiant : | 7777777777777   |  |
| Mot                 | : de passe :  | •••••           |  |
| Confirmation du mot | : de passe :  | •••••           |  |
|                     | Rôle :        | Coordinateur ⊻  |  |
|                     |               |                 |  |

| Fonctions | Actions                                             |
|-----------|-----------------------------------------------------|
| Valider   | Enregistrement des informations.                    |
| Retour    | Retour à l'écran d'administration (cf. ci-dessous). |
| Quitter   | Abandon de l'application EPSNET                     |

| Professeur                          | Suppr. |
|-------------------------------------|--------|
| Coordinateur MESSI - 77777777777777 | ×      |
| Suppléant RONALDO - AAAA111100      | ×      |
| Ajoutor                             |        |

*Remarque* : Pour se connecter à l'application EPSNET, le professeur saisira alors son identifiant et son mot de passe.